## اشتراكك بتنشيط قم

## TSplus Remote Support ترخيص

خارجي. اتصال أول بدء يتم عندما Remote Supportمن يومًا 15لمدة المجانية التجربة فترة تبدأ

بُعد. عن جلسة على السيطرة TSplus Remote Supportفي الاشتراك يتطلب التجربة، فترة انتهاء بمجرد

لديك كان إذا المثال، سبيل على بُعد. عن ويندوز جلسة في التحكم على المرخصين للعملاء القدرة الاشتراك تقدم مطلوب. عميلًا 15لـ الاشتراك فإن يوم، كل في فقط عميلًا 15توظيف يتم ولكن عضوًا 20من مكون دعم فريق نفس في نشطين منهم 15يكون أن يمكن ولكن مسجلة، حسابات لديهم يكون أن 20الـ العملاء لجميع يمكن فقط. الوقت

مع شاشتك مشاركة TSplus Remote Support دعم فريق من المساعدة طلب لعملائك يمكن اشتراكًا. تتطلب لا الاشتراك. أو التسجيل دون بك الخاص العملاء

## الاشتراك كيفية

اشتر زر على ببساطة النقر خلال من للبرنامج، الرئيسية الشاشة من مباشرة بُعد عن للدعم اشتراك شراء يمكن" اليمين. على الأسفل في الآن"

| 🔒 TSplus Remote Support   |                     |      |                  |                 | -             |    | X |
|---------------------------|---------------------|------|------------------|-----------------|---------------|----|---|
|                           | DRT                 |      | support@tsplus-r | emotesupport.co | om 😩          | [→ |   |
| Sessions                  | Computers           | Admi | nistration       | Advanced        | License       |    |   |
| Share your Scr            | een                 |      | Remot            | e Computer A    | ccess         |    |   |
| My ID:                    | 066 759 896         |      | Remote ID        | :               |               | ~  |   |
| My Password:              | MTBB                | ¢    | Mode:            | <b>₽</b> Remo   | ote Control 🔉 | ]  |   |
|                           | Copy Access Details |      |                  | c               | onnect        |    |   |
|                           |                     |      |                  |                 |               |    |   |
| • Secure connection ready |                     |      |                  |                 |               |    |   |

الاشتراك مفتاح يبدو الشراء. أثناء المقدم الإلكتروني البريد عنوان إلى بك الخاص الاشتراك مفتاح إرسال سيتم يلي: كما الصالح"S-0123-ABCD-4567-EFGH".

التسعير. لمعلومات الويب موقع <u>يُعد عن TSplusدعم أسعار ز</u>يارة يرجى

## اشتراكك بتنشيط قم

قائمة **ترخيص** على انقر ثم عميل جهاز على TSplus Remote Supportبرنامج بتشغيل قم اشتراكك، لتفعيل الترخيص. التبويب علامة إلى للتنقل

| 욙 TSplus Remote Support    |                                                          |                                                | – 🗆 X                        |
|----------------------------|----------------------------------------------------------|------------------------------------------------|------------------------------|
|                            | DRT                                                      | Log in / Re                                    | gister / Edit Display Name   |
| Sessions Con               | puters Advan                                             | ced License                                    |                              |
| ENTER YOUR SUBSCRIPTION KE | Y HERE Or Apply Su<br>are still able to share your scree | bscription Key<br>en. Please consider subscril | bing to                      |
| Secure connection ready    | Your trial period has e                                  | xpired. You are still able to                  | o share your screen. Buy Now |

للوكلاء: فيه يمكن الذي المكان هو التبويب **ترخيص** ال

- زر **المفتاح تفعيل** على النقر ثم الاشتراك مفتاح كتابة طريق عن الاشتراك بتنشيط قم •
- زر **الآن اشتر** على النقر خلال من اشتراكًا اشتر •
- الحالية الترخيص حالة راجع •

الترخيص: حالة تحديث سيتم التفعيل، بعد زر. **المفتاح تفعيل** على وانقر بك الخاص الاشتراك مفتاح أدخل هناك،

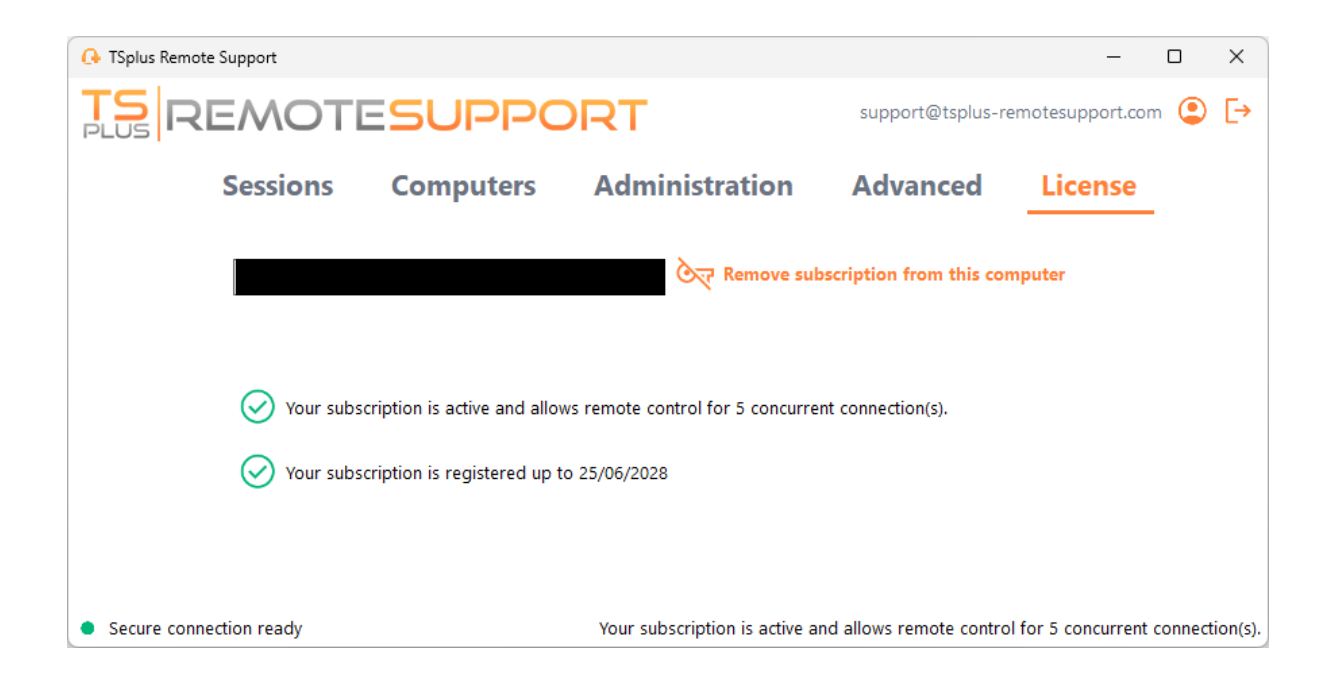

TSplus Remote Support.برنامج فيها يبدأ مرة وكل تفعيل كل بعد الترخيص حالة تحديث يتم

## اشتراكك إدارة

للاتصال. بك الخاص الطلب ورقم الإلكتروني بريدك عنوان وأدخل <u>الترخيص بوابة</u>بنا اتصل اشتراكك، لإدارة

المعلومات. من للمزيد <u>العملاء بوابة مستخدم دليل </u>الـ تحميل

## لدينا الدعم بفريق اتصل

تراخيص شراء أو Remote Supportاستخدام في مساعدة أي إلى بحاجة كنت إذا ي<u>نا اتصل</u> في التردد عدم يرجى Remote Support.

# الإدارية التحكم وحدة

#### مقدمة

<u>التغييرات سجل</u> على النقر خلال من وتحسيناتنا إصلاحاتنا من تحقق

بمنح للمسؤولين السماح خلال من الجماعي العمل الإدارة وحدة تعزز اشتراكنا. لمستخدمي الإدارة وحدة تقديم تم الاشتراك. مستخدمي بين الفعال التعاون يعزز مما الكمبيوتر، أجهزة على تحتوي محددة مجلدات إلى الوصول

مجلدات إلى الوصول ومشاركة مركزي موقع من بكفاءة الكمبيوتر أجهزة إدارة للمسؤولين يمكن الميزة، هذه مع اشتراكهم. ضمن الموارد وتنظيم التعاون النهاية في يحسن مما محددة،

الفرق مع فقط بأمان الحساسة والموارد البيانات مشاركة يتم أن المجلد على القائم الوصول في التحكم ميزة تضمن والخصوصية. البيانات حماية يعزز مما لها، المصرح

مستخدم أول هي الافتراضية الإدارة فإن الإدارية، التحكم وحدة إصدار قبل إنشاؤها تم التي للاشتراكات **ملاحظة** يتصل أن بمجرد الحسابات. وإدارة كمديرين أشخاص عدة هناك يكون أن يمكن الاشتراك. إلى انضم إلكتروني بريد بنفسه. التعديلات هذه إجراء يمكنه به، الخاص المدير بحساب العميل

## الرئيسية الميزات

- ضمن الكمبيوتر أجهزة جميع وإدارة الإشراف على القدرة المسؤولون يكتسب المركزية: الكمبيوتر إدارة المستخدمين. لجميع المحفوظة الكمبيوتر أجهزة وإزالة وتحرير إضافة مثل مهامًا ذلك يشمل الاشتراك.
- تحتوي التي المجلدات إلى الوصول مشاركة للمسؤولين الإدارية التحكم وحدة تتيح **الفرق: خلال من التعاون** يمكن المجلدات، هذه مشاركة خلال من الاشتراك. مستخدمي من تتكون محددة فرق مع الكمبيوتر أجهزة على الفريق. أعضاء بين التعاوني العمل تسهيل للمسؤولين
- الاشتراك ضمن كمبيوتر جهاز كل يكون أن يجب هيكلي، تنظيم على للحفاظ المجلدات: باستخدام هيكلي تنظيم بكفاءة. الكمبيوتر أجهزة وإدارة تصنيف على المسؤولين المتطلبات هذه تشجع مجلد. داخل موجودًا
- لجميع تلقائيًا مرئية للاشتراك الجذري المستوى في الموجودة المجلدات ستكون التصميم: حسب الشفافية
   الأساسية. الموارد إلى الوصول وسهولة الشفافية يضمن وهذا افتراضي. بشكل الاشتراك أعضاء
- وتضمن الوصول في التحكم الهيكلية هذه تبسط الأب. المجلد من الأذونات inheritedست **الأذونات: وراثة** الاشتراك. عبر المجلدات إلى الوصول إمكانية في الاتساق
- به المصرح غير الوصول ضد قوية حماية توفر التي القواعد بتمكين قم مؤسستك، أمان لزيادة **الأمان: سياسات** المحتملة. التهديدات أو

## الإدارية التحكم وحدة فتح

اشتراكك. عن مسؤولاً تكون أن يجب "الإدارة". قائمة على انقر الإدارية، التحكم وحدة إلى للوصول أولاً،

|                     |                                                                      |                                                                           |                                                                                     | -                                                                                                    | - C                                                                                                    |                                                                                                    | ×                                                                                                    |
|---------------------|----------------------------------------------------------------------|---------------------------------------------------------------------------|-------------------------------------------------------------------------------------|----------------------------------------------------------------------------------------------------|----------------------------------------------------------------------------------------------------|----------------------------------------------------------------------------------------------------|----------------------------------------------------------------------------------------------------|
|                     |                                                                      |                                                                           |                                                                                     |                                                                                                    | rt.com                                                                                                    | ٢                                                                                                    | [→                                                                                                    |
| Computers           | Admi                                                                 | nistration                                                                | Advanc                                                                              | ed Licen                                                                                                    | se                                                                                                    |                                                                                                    |                                                                                                    |
| 'n                  |                                                                      | Remo                                                                      | te Comput                                                                           | ter Access                                                                                                    |                                                                                                    |                                                                                                    |                                                                                                    |
| 066 759 896         |                                                                      | Remote II                                                                 | D:                                                                                  |                                                                                                    | $\sim$                                                                                                    |                                                                                                    |                                                                                                    |
| APAS                | ¢,                                                                   | Mode:                                                                     | Ŧ                                                                                   |                                                                                                    | >_                                                                                                    |                                                                                                    |                                                                                                    |
| Copy Access Details |                                                                      |                                                                           |                                                                                     | Connect                                                                                                    |                                                                                                    |                                                                                                    |                                                                                                    |
|                     | Vermer b                                                             |                                                                           |                                                                                     |                                                                                                    |                                                                                                    |                                                                                                    |                                                                                                    |
|                     | Computers<br>Computers<br>066 759 896<br>APAS<br>Copy Access Details | Computers Admi<br>066 759 896<br>APAS $\checkmark$<br>Copy Access Details | Computers<br>Administration<br>APAS<br>Copy Access Details<br>ACCOPY Access Details | SUPPORT Support<br>Computers Administration Advance<br>Mode 759 896<br>APAS $\Diamond$<br>Copy Access Details Advance<br>Mode: $\overline{c}$ | SUPPORT   Computers   Administration   Advanced   Licen   Remote ID:   APAS   Copy Access Details   Your subscription is active and allows remote control for 5 concurs | SUPPORT support@tsplus-remotesupport.com   Computers Administration Advanced License   066 759 896 Remote ID: Image: Computer Access   APAS Image: Computer Control Image: Computer Control   Copy Access Details Mode: Image: Connect | Computers Administration Advanced License   066 759 896 Remote ID: ✓   APAS ✓ Mode: ✓ Remote Control   Copy Access Details Connect |

## المستخدمون

الفرق. إلى وتعيينهم اشتراكك إلى جدد أعضاء إضافة يمكنك النظام، إدارة وحدة في المستخدمين التبويب علامة في الاشتراك. أعضاء جميع يشمل المستخدمين" "جميع فريق جديد. فريق لإنشاء الفرق قسم في "إضافة" زر على انقر

| 🕞 TSplus Remote Support | Administration | Console             |                        |                  |                     | -                     | - 🗆   | > |
|-------------------------|----------------|---------------------|------------------------|------------------|---------------------|-----------------------|-------|---|
|                         | OTE            | SUPPO               | DRT                    |                  |                     |                       |       |   |
|                         | Users          | Computers           | Permissions            | Security         | Integration         | Logout                |       |   |
| Very end of each t      |                | ·                   | d d                    | -                | -                   | -                     |       |   |
| rou can add new t       | eams and crea  | ate new users. To a | dd a user in a team, s | elect the desire | d team and check yo | our user(s).          |       |   |
| Teams                   |                |                     | + Add                  | Users            |                     |                       | + Add |   |
| Administrators          |                |                     | A                      | Support          | TSplus (support@tsp | olus-remotesupport.co | m) ^  |   |
| All users               |                |                     |                        | [2FA/Mail]       |                     |                       |       |   |
| Support Team            |                |                     |                        | 🗹 Marie (m       | arie@tsplus.net)    |                       |       |   |
|                         |                |                     |                        |                  |                     |                       |       |   |
|                         |                |                     |                        |                  |                     |                       |       |   |
|                         |                |                     |                        |                  |                     |                       |       |   |
|                         |                |                     |                        |                  |                     |                       |       |   |
|                         |                |                     |                        |                  |                     |                       |       |   |
|                         |                |                     |                        |                  |                     |                       |       |   |
|                         |                |                     |                        |                  |                     |                       |       |   |
|                         |                |                     |                        |                  |                     |                       |       |   |
|                         |                |                     |                        |                  |                     |                       |       |   |
|                         |                |                     | -                      |                  |                     |                       |       |   |
| L                       |                |                     | *                      |                  |                     |                       |       |   |

الأخرى. الفرق أسماء عن الفريق اسم يختلف أن يجب لإنشائه. "حفظ" على وانقر لفريقك اسمًا اختر

| 🚯 TSplus Remote Support - Administration Console        | _ |  | × |  |  |  |  |  |  |
|---------------------------------------------------------|---|--|---|--|--|--|--|--|--|
| TSREMOTESUPPORT                                         |   |  |   |  |  |  |  |  |  |
| Users Computers Permissions Security Integration Logout |   |  |   |  |  |  |  |  |  |
| Add a new team to your subscription                     |   |  |   |  |  |  |  |  |  |
| Name: Name                                              |   |  |   |  |  |  |  |  |  |
| Cancel Save                                             |   |  |   |  |  |  |  |  |  |
|                                                         |   |  |   |  |  |  |  |  |  |
|                                                         |   |  |   |  |  |  |  |  |  |
|                                                         |   |  |   |  |  |  |  |  |  |
|                                                         |   |  |   |  |  |  |  |  |  |
|                                                         |   |  |   |  |  |  |  |  |  |
|                                                         |   |  |   |  |  |  |  |  |  |
|                                                         |   |  |   |  |  |  |  |  |  |

تحديده. بعد فريق حذف أو تعديل يمكنك

المستخدمين. قسم في "إضافة" على النقر خلال من مستخدم إنشاء أيضًا يمكنك

| Splus Remote Support        | - Administratio | n Console                  |                       |                       |                     | _                     |       |
|-----------------------------|-----------------|----------------------------|-----------------------|-----------------------|---------------------|-----------------------|-------|
|                             | OTE             | SUPPO                      | RT                    |                       |                     |                       |       |
| <u> </u>                    | Users           | Computers                  | Permissions           | Security              | Integration         | Logout                |       |
| You can add new             | teams and cr    | •<br>eate new users. To ad | d a user in a team, : | elect the desire      | d team and check vo | ur user(s).           |       |
| Teams                       |                 | + Add 🖋 Edit               | 🛍 Delete              | Users                 | ,                   |                       | + Add |
| Administrators<br>All users |                 |                            | *                     | Support<br>[2FA/Mail] | TSplus (support@tsp | lus-remotesupport.com | )     |
| Support Team                |                 |                            |                       | Marie (m              | arie@tsplus.net)    |                       |       |
|                             |                 |                            |                       |                       |                     |                       |       |
|                             |                 |                            |                       |                       |                     |                       |       |
|                             |                 |                            |                       |                       |                     |                       |       |
|                             |                 |                            |                       |                       |                     |                       |       |
|                             |                 |                            |                       |                       |                     |                       |       |
|                             |                 |                            |                       |                       |                     |                       |       |
|                             |                 |                            |                       |                       |                     |                       |       |
| [                           |                 |                            | Ψ.                    |                       |                     |                       | ~     |

### اشتراكك. إلى جديد مستخدم لإضافة "حفظ" على وانقر المرور" "كلمة و الإلكتروني" "البريد حقلي املأ

| G TSplus Remote Support - Administration Console        | _ | × |
|---------------------------------------------------------|---|---|
| TS REMOTESUPPORT                                        |   |   |
| Users Computers Permissions Security Integration Logout |   |   |
|                                                         |   |   |
| Add a new user to your subscription)                    |   |   |
| Email: john.doe@example.com                             |   |   |
| Password:                                               |   |   |
| Display Name: John Doe                                  |   |   |
| Cancel Save                                             |   |   |
|                                                         |   |   |
|                                                         |   |   |
|                                                         |   |   |
|                                                         |   |   |
|                                                         |   |   |
|                                                         |   |   |
|                                                         |   |   |
|                                                         |   |   |
|                                                         |   |   |

هذا في أعضاء يكونوا أن تريد الذين المستخدمين وحدد الفريق حدد فريق، من جزءًا المستخدمون يكون لكي الفريق.

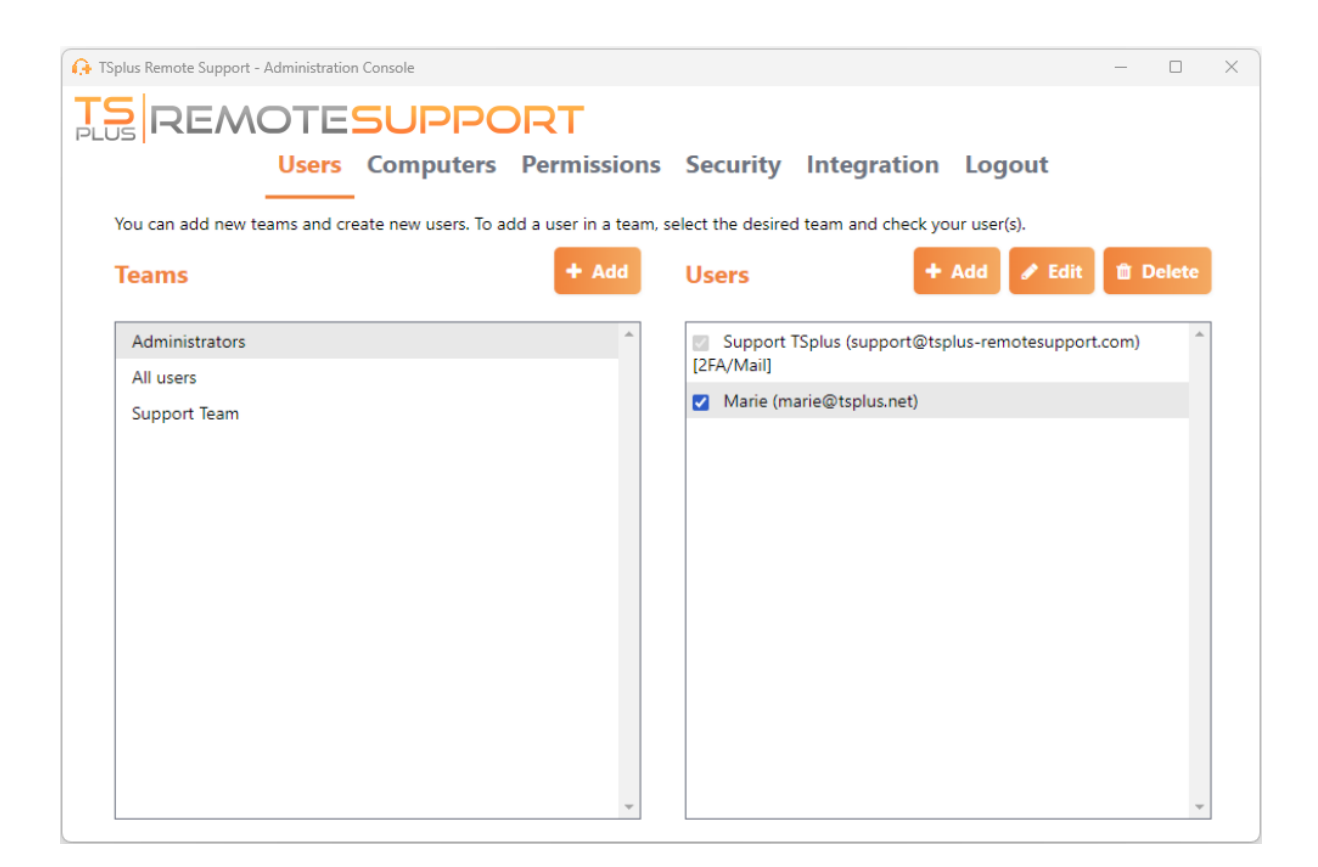

"المسؤولين". فريق إلى المستخدم هذا أضف مسؤول، إلى عادي مستخدم لترقية

# الكمبيوتر أجهزة

مجلدات. في الكمبيوتر أجهزة بتنظيم التبويب علامة هذه لك تسمح

جديد. مجلد لإنشاء مجلد" "إضافة على بالنقر البدء يمكنك

الأخرى. المجلدات أسماء عن المجلد اسم يختلف أن يجب لإنشائه. "حفظ" على وانقر لمجلدك اسمًا اختر

في لاحقًا ذلك تغيير يمكنك افتراضي. بشكل الاشتراك أعضاء لجميع مرئية الجذر في الموجودة المجلدات ستكون الأذونات. التبويب علامة

الأب. المجلد أذونات ستورث آخر مجلد داخل المجلدات

| G TSplus Remote Support - Administration Console        | _ | × |
|---------------------------------------------------------|---|---|
|                                                         |   |   |
| Users Computers Permissions Security Integration Logout |   |   |
| Add a new folder to your subscription                   |   |   |
| Name: Name:                                             |   |   |
| Cancel Save                                             |   |   |
|                                                         |   |   |
|                                                         |   |   |
|                                                         |   |   |
|                                                         |   |   |
|                                                         |   |   |
|                                                         |   |   |
|                                                         |   |   |

كمبيوتر". جهاز "إضافة على وانقر فيه كمبيوتر جهاز إضافة في ترغب الذي المجلد اختر

بُعد عن دعم معرف فقط بك. الخاصة الكمبيوتر أجهزة قائمة إلى لإضافته "حفظ" على وانقر الكمبيوتر معلومات املأ كمبيوتر. لإضافة إلزامي

| 🔂 TSplus Remote Support - Administration Console | – 🗆 X                              |  |  |  |  |  |  |  |  |
|--------------------------------------------------|------------------------------------|--|--|--|--|--|--|--|--|
| TS REMOTESUPPORT                                 |                                    |  |  |  |  |  |  |  |  |
| Users Computers Permis                           | ssions Security Integration Logout |  |  |  |  |  |  |  |  |
|                                                  |                                    |  |  |  |  |  |  |  |  |
| Add a new computer to your subscription          |                                    |  |  |  |  |  |  |  |  |
|                                                  |                                    |  |  |  |  |  |  |  |  |
| Name:                                            | Name:                              |  |  |  |  |  |  |  |  |
| Remote Support ID:                               | 000 000 000                        |  |  |  |  |  |  |  |  |
| Password:                                        |                                    |  |  |  |  |  |  |  |  |
| Description:                                     | Enter a description here           |  |  |  |  |  |  |  |  |
| Cancel                                           | Save                               |  |  |  |  |  |  |  |  |
|                                                  |                                    |  |  |  |  |  |  |  |  |
|                                                  |                                    |  |  |  |  |  |  |  |  |
|                                                  |                                    |  |  |  |  |  |  |  |  |
|                                                  |                                    |  |  |  |  |  |  |  |  |
|                                                  |                                    |  |  |  |  |  |  |  |  |
|                                                  |                                    |  |  |  |  |  |  |  |  |
|                                                  |                                    |  |  |  |  |  |  |  |  |
|                                                  |                                    |  |  |  |  |  |  |  |  |

#### الشجرة. في الآن يظهر بك الخاص الكمبيوتر جهاز

خصائصه. تعديل أو لعرض اختره

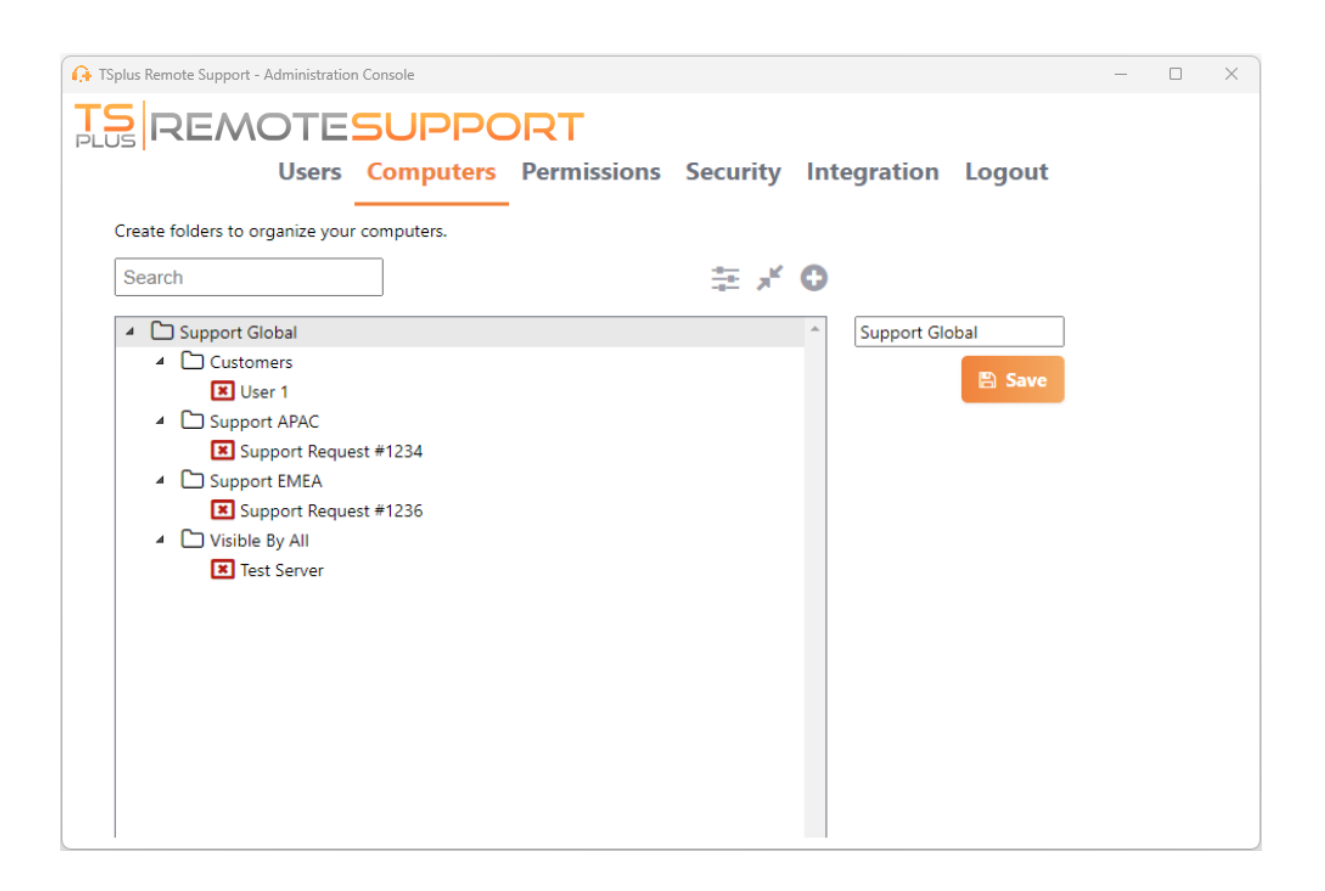

الخاصة التعديلات لحفظ "حفظ" على والنقر المقابلة الحقول في مباشرة المحدد الكمبيوتر خصائص تعديل يمكنك قائمتك. من لحذفه "حذف" أو بك

| 🔒 TSp | lus Remote Support - Administration Console |          |          |                 | _      |   | × |
|-------|---------------------------------------------|----------|----------|-----------------|--------|---|---|
| TS    | REMOTESUPPORT                               |          |          |                 |        |   |   |
| PLU   | Users Computers Permissions                 | Security | Inte     | gration Logo    | out    |   |   |
|       |                                             | ,        |          | <u>y</u>        |        |   |   |
| (     | Create folders to organize your computers.  |          |          |                 |        |   |   |
| [     | Search                                      | i ar ≥   | <b>O</b> |                 |        |   |   |
|       | Support Global                              |          | <u> </u> | User 1          |        |   |   |
|       | Customers                                   |          |          | ID: 758 245 581 |        | _ |   |
|       | User 1                                      |          |          | Password:       | ••••   |   |   |
|       | Support APAC                                |          |          | Created by:     |        |   |   |
|       | Support EMEA                                |          |          | ٥               |        |   |   |
|       | Support Request #1236                       |          |          |                 |        |   |   |
|       | <ul> <li>Visible By All</li> </ul>          |          |          |                 |        |   |   |
|       | X Test Server                               |          |          |                 |        |   |   |
|       |                                             |          |          | 📋 Delete        | 🖺 Save |   |   |
|       |                                             |          |          | 🔊 Wa            | ike up |   |   |
|       |                                             |          |          |                 |        |   |   |
|       |                                             |          |          |                 |        |   |   |
|       |                                             |          |          |                 |        |   |   |
|       |                                             |          |          |                 |        |   |   |

والإفلات. السحب طريق عن الشجرة هيكل في الكمبيوتر وأجهزة المجلدات نقل يمكن

# أذونات

مجلد. كل أذونات إدارة يمكنك هنا

إليها. الوصول من الفريق هذا أعضاء يتمكن أن تريد التي المجلدات من وتحقق فريقًا اختر

بُعد. عن الدعم عميل في "الكمبيوترات" التبويب علامة في ومحتوياته المجلد الفريق أعضاء سيشاهد

|                    | Users       | Computers          | Permissions             | Sec   | urity        | / Integration    | Logout |      |
|--------------------|-------------|--------------------|-------------------------|-------|--------------|------------------|--------|------|
| Select a team to c | hoose which | computers' folders | are accessible by its u | sers. |              |                  |        |      |
| <b>Feams</b>       |             |                    |                         | Fold  | lers         |                  |        |      |
| All users          |             |                    | A                       |       | 6            | Support Global   |        | <br> |
| Support Team       |             |                    |                         |       |              | Customers        |        |      |
|                    |             |                    |                         |       | $\checkmark$ | Support APAC     |        |      |
|                    |             |                    |                         |       | $\checkmark$ | D Support EMEA   |        |      |
|                    |             |                    |                         |       | $\checkmark$ | 🗀 Visible By All |        |      |
|                    |             |                    |                         |       |              |                  |        |      |
|                    |             |                    |                         |       |              |                  |        |      |
|                    |             |                    |                         |       |              |                  |        |      |
|                    |             |                    |                         |       |              |                  |        |      |
|                    |             |                    |                         |       |              |                  |        |      |

الاشتراك. أعضاء لجميع متاحين به الخاص الكمبيوتر وجهاز "World"المسمى المجلد سيكون هنا

# أمان

بك. الخاص الأمان حماية مستوى تعزيز التبويب علامة هذه لك تتيح

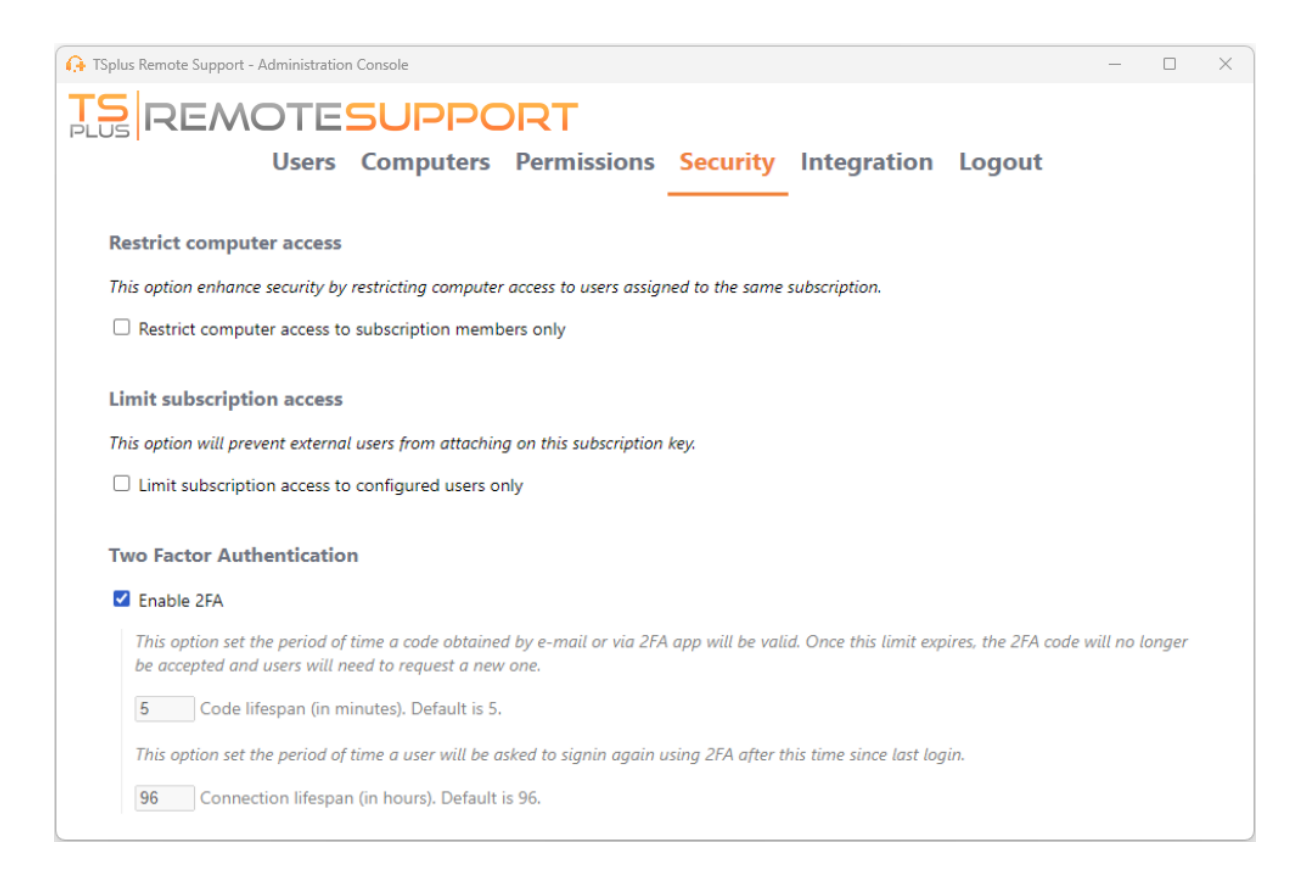

## الكمبيوتر إلى الوصول تقييد خلال من الأمان تعزيز

الاشتراك. نفس في ليس بمستخدم الاتصال من المراقبة( )غير الكمبيوتر أجهزة جميع بحماية الميزة هذه تقوم به. مصرح غير الاتصال أن إلى للإشارة خطأ رسالة ستظهر الاتصال، المستخدم هذا مثل يحاول عندما

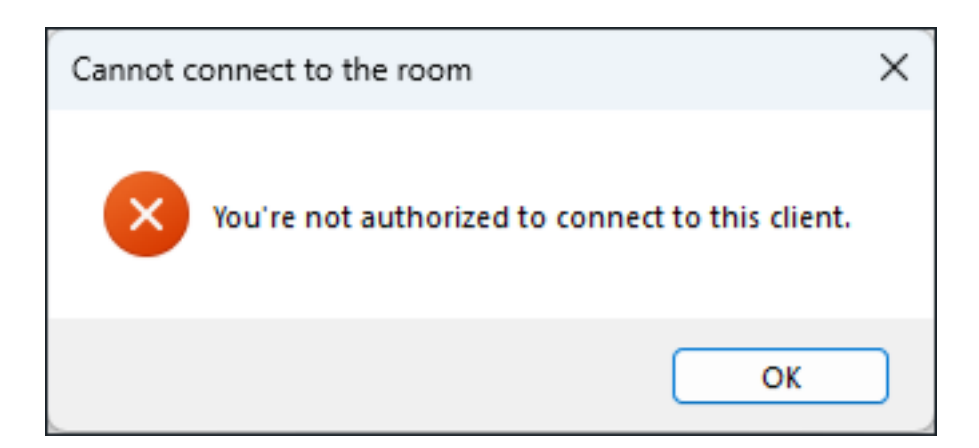

## (2FA)الثنائية المصادقة

كلمة يعرف ما شخص كان لو حتى جلستك إلى الوصول وتمنع الأمان من إضافية طبقة الثنائية المصادقة تضيف مرورك.

<u>المخصص 2FAقسم إلى الرجوع يرجي المعلومات، من للمزيد \_</u>

# تكامل

بك. الخاصة الدعم تجربة لتعزيز المساعدة( مكاتب )مثل أخرى حلول مع التكامل القسم هذه لك تتيح

<u>المخصص الفني الدعم قسم إلى الرجوع يرجى المعلومات، من للمزيد \_</u>

# المتقدمة الميزات تكوين

#### بك. الخاص TSplus Remote Supportعميل إعدادات من العديد تكوين المتقدمة التبويب علامة لك يتيح

| 🕞 TSplus Remote Sup                   | oport   |                                                |                 |                    |                       | _       |   | × |
|---------------------------------------|---------|------------------------------------------------|-----------------|--------------------|-----------------------|---------|---|---|
|                                       | MOT     | support@tsplus-re                              | emotesupport.co | m 😩                | [→                    |         |   |   |
| Se                                    | essions | Computers                                      | Adm             | ninistration       | Advanced              | License |   |   |
| General                               |         | Language:                                      |                 | English            | ~                     |         |   |   |
| Unattended<br>Reporting               |         | Your version: 3.90.112                         | 27.918          |                    |                       |         |   |   |
| Computer<br>Information               |         | You are up to date.<br>☑ Install new updates   | s automatic     | ally               |                       |         |   |   |
| Customization                         |         | Session recordings ar<br>screenshots directory | nd<br>:         | C:\Users\support\D | esktop\Remote Support | Browse  | 5 | 2 |
| <ul> <li>Secure connection</li> </ul> | n ready |                                                |                 |                    |                       |         |   |   |

#### الوثائق: من مخصص قسم في موضحة ميزة كل

- الإعدادات تكوين\_ •
- المحفوظة البعيدة الكمبيوتر أجهزة إلى الوصول •
- المراقب غير بالوصول السماح
- الشبكة عبر بالاستيقاظ السماح \_
- الجلسة سجلات مراجعة
- الكمبيوتر معلومات تخصيص\_ •
- <u>بُعد عن الدعم تخصيص</u> •

الوثيقة. هذه من فصل <u>الإعدادات تكوين </u>في ومفصلة Liteوضع في أيضًا متاحة العامة الإعدادات ملاحظة:

# البعيدة الجلسة مع تفاعل

على الإدارة وأدوات المعلومات تتوفر بُعد"، عن "التحكم الوصول وضع باستخدام بُعد عن بجلسة الاتصال أثناء المشتركة. الشاشة من الأيمن الجانب

الوكلاء: لدعم المتاحة الأدوات على سريعة نظرة

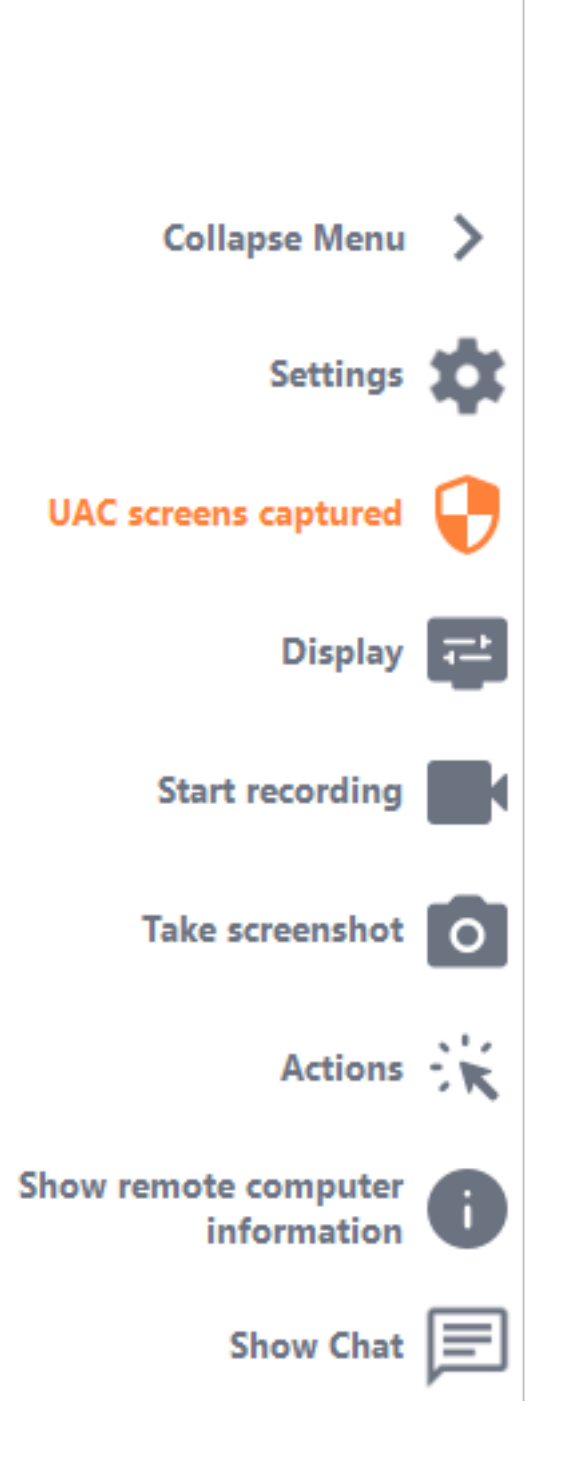

## UACشااشت التقاط

المستقبلية. UACشاشات لالتقاط كمسؤول بعيد عميل تشغيل إعادة اطلب

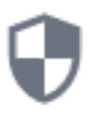

المسؤول. اعتماد بيانات تقديم أولاً منك سيُطلب طريق عن تقديمها النهائي المستخدم من تطلب أن ذلك من بدلاً يمكنك المسؤول، اعتماد بيانات تعرف لا كنت إذا اعتماد بيانات مطالبة ستتم المسؤول". اعتماد بيانات إدخال النهائي المستخدم من "طلب الاختيار خانة تحديد لموجه ظهور أثناء جانبهم من ذلك بعد المسؤولUAC.

نافذة خلال من كمسؤول التطبيق تشغيل بإعادة ذلك بعد السماح جلسته يشارك الذي المستخدم على سيتعين مهم: UAC.

ذلك تفويض يمكنه جلسته يشارك الذي المستخدم فقط بنفسك. للتطبيق السماح من تتمكن لن أنك ملاحظة يرجى الحالة. هذه في UACموجه خلال من

×

즩 TSplus Remote Support

## **Capture UAC screens**

Capturing UAC (User Account Control) screens requires the remote client to be started as an administrator. Enter the administrator's credentials to restart the client and capture future UAC screens.

#### Admin username

#### Admin password

Ask for end-user to enter admin credentials

## **Restart as admin**

. <u>الصفحة هذه</u>على متاحة UACشاشات حول المعلومات من مزيد

#### الإعدادات

الحالي. بُعد عن الدعم عميل لغة مثل الإعدادات تغيير على القدرة الدعم وكيل امنح

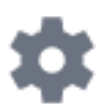

التسجيل بدء

بُعد. عن الدعم لجلسة فيديو وحفظ التقاط

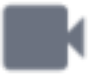

#### شاشة لقطة التقط

بُعد. عن الدعم جلسة داخل الشاشة لقطات وحفظ التقاط

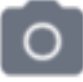

## النظام أدوات

التحكم، ولوحة الخدمات، ومدير البعيد، الكمبيوتر لجهاز المهام إدارة إلى سريعة روابط على القسم هذه تحتوي الأوامر، وموجه السجل، ومحرر النظام، وتكوين swodniWو

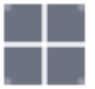

## الأمر إرسال

المفاتيح لوحة أمر إرسال الدعم لوكيل يمكن بُ**عد عن الدعم عميل بدأ قد النهائي المستخدم كان إذا** القائمة هذه من النهائي المستخدم إدخالات حظر أيضًا يمكن **كمسؤول.** 

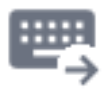

### الشاشات متعدد الوصول

متعددة. شاشات تكوين يستخدم البعيد الكمبيوتر كان إذا المتاحة الشاشات عبر بسرعة بالتمرير قم

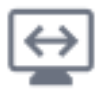

### الحافظة مزامنة تعطيل تمكين/

الخاصة الكمبيوتر وأجهزة الوكيل بين الحافظة وظيفة تعطيل أو تمكين على البعيد الوكيل قدرة في يتحكم النهائي. بالمستخدم إلى المحلي الكمبيوتر من والصور والمجلدات والملفات النصوص بنسخ بُعد عن الوصول وكيل يسمح تفعيله، بمجرد بُعد. عن V+lrtCوCmd+C/محليًا Ctrl+C/Cmd+Cباستخدام النهائي بالمستخدم الخاص الكمبيوتر جهاز أيضًا. بالعكس العملية تعمل

| п | ۵n |
|---|----|
| E | ⊒I |

### البعيد الكمبيوتر معلومات

<u>المسؤول إعدادات في</u> محدد هو كما البعيد، الكمبيوتر من المستخدم وحساب والأجهزة التشغيل نظام بيانات يعرض <u>المتقدمة</u>

# **()**

## المشاركون

الحالية. الجلسة في المشاركين قائمة عرض

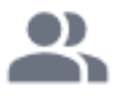

## الملف رفع

الأخطاء استكشاف لأغراض البعيد الكمبيوتر إلى به الخاصة الدعم بيئة من الملفات نقل الدعم لوكيل يمكن الإصلاح. أو وإصلاحها

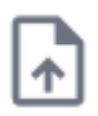

## الدردشة عرض

الرئيسية. الدردشة نافذة إلى الدردشة صندوق يعيد

|    | - |   |   |
|----|---|---|---|
|    | - | - |   |
| I. | _ |   | _ |

# حذف TSplus Remote Support Android

إعداداتك. إلى انتقل ،TSplus Remote Supportتطبيق من حسابك لحذف

| Appels d'urge | **1<br>te Support | 00 % 📼 10:31 |
|---------------|-------------------|--------------|
| Remot<br>/    | e Compu<br>Access | uter         |
| Remote ID     |                   |              |
| Password      |                   | Ο            |
| (             | Connect           |              |
|               |                   |              |
|               |                   |              |
|               |                   |              |
|               |                   |              |
|               | ц<br>Д            | F            |

حسابك إلى انتقل ثم

| Appels d'urge 🖪 🤶                                           | 🖇 🖹 100 % 📧 । 10:31               |
|-------------------------------------------------------------|-----------------------------------|
| ← Settings                                                  |                                   |
| Account                                                     |                                   |
| Your subscription is a remote control for 20 connection(s). | active and allows<br>0 concurrent |
| Settings                                                    |                                   |
| Language<br>English                                         |                                   |
| Rating                                                      |                                   |
| Rate this app                                               |                                   |
| Send feedback<br>Report technical issues or sug             | ggest new features                |
| About                                                       |                                   |
| Privacy Policy                                              |                                   |
| License Agreement                                           |                                   |
| Version<br>0.0                                              |                                   |

"حذف" قائمة على وانقر

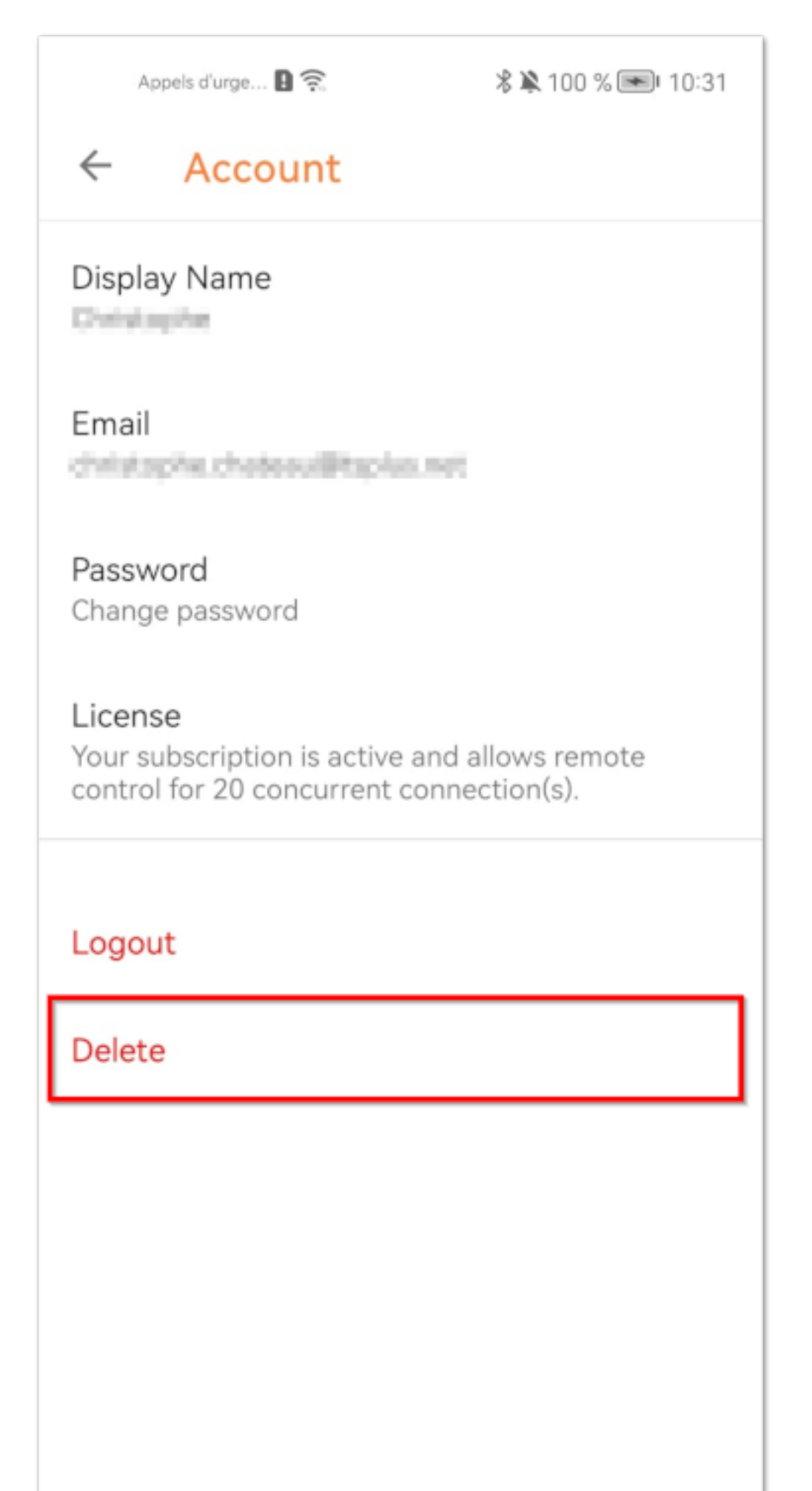

بشكل الإعدادات( الجلسات، الكمبيوتر، أجهزة الإلكتروني، )البريد ذلك في بما معلوماتك جميع حذف سيتم ملاحظة: الاسترداد. إمكانية دون دائم

# UACشاشات التقاط

إدارية. امتيازات تتطلب إجراءات تنفيذ عند بالتفويض للمطالبة المستخدم( حساب )تحكم UACشاشة تظهر . **كمسؤول يعمل البعيد العميل كان إذا فقط الشاشات هذه التقاط يمكن** لذلك، نتيجة

| User Account Control                              |                   | ×      |  |  |
|---------------------------------------------------|-------------------|--------|--|--|
| Do you want to allow th<br>changes to your device | nis app to i<br>? | make   |  |  |
| 河 Notepad                                         |                   |        |  |  |
| Verified publisher: Microsoft Wine                | dows              |        |  |  |
| Show more details                                 |                   |        |  |  |
| To continue, enter an admin user                  | name and pas      | sword. |  |  |
|                                                   |                   |        |  |  |
| Password                                          |                   |        |  |  |
|                                                   |                   | ]      |  |  |
|                                                   |                   |        |  |  |
| Yes                                               |                   | No     |  |  |
|                                                   |                   |        |  |  |
|                                                   |                   |        |  |  |

الخيارات: بعض لديك ،UAC، الخاصة الشاشات هذه لإلتقاط

مباشرة. كمسؤول بُعد عن الدعم عميل بدء المستخدم من اطلب •

- زر. <u>DACاشاشات التقاط</u> الـ باستخدام كمسؤول البعيد العميل تشغيل إعادة المستخدم من اطلب الجلسة، خلال •
- اتصال. لإنشاء المراقب غير الوصول مرور كلمة واستخدم مسبقًا المراقب غير الوصول بتمكين قم

## الكمبيوتر معلومات تعريف

ونظام الأجهزة بيانات لجمع TSplus Remote Supportل للتخصيص قابلًا قالبًا يوفر الكمبيوتر معلومات قسم سريعة. بنظرة الصلة ذات الفنية المعلومات جميع عرض البعيد. الكمبيوتر من الحيوية والبرامج التشغيل

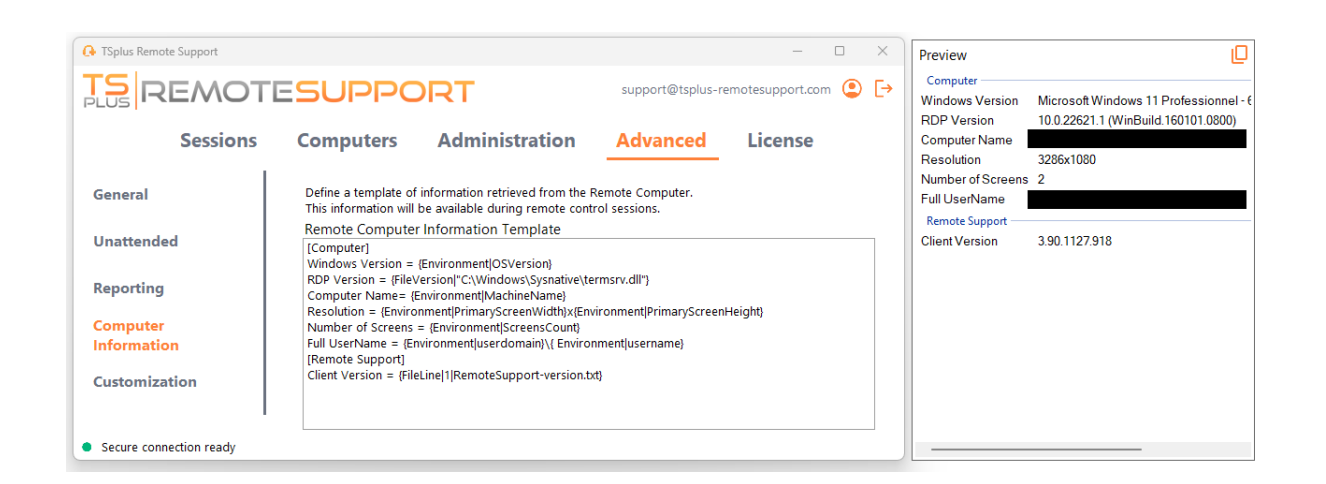

استخدام يرجى القالب، تخصيص كيفية من متأكد غير كنت إذا فقط. الخبرة ذوي للمستخدمين الميزة هذه تصميم تم المقدم. الشامل الافتراضي القالب

## الأقسام تحديد

قوسين. بين الأحرف من بسلسلة قسم كل وصف يتم

المثال: سبيل على

[Computer]

## السجل لقيمة إدخال تحديد

العمود. رمز باستخدام السجل قيمة واسم السجل لمفتاح الكامل المسار افصل السجل، قيمة لعرض

الأقواس. بين بمسافة مفصولة منها كل متعددة، قيم عرض يمكن أنه ملاحظة يرجى

المثال: سبيل على

Windows Version = {Registry|HKEY\_LOCAL\_MACHINE\SOFTWARE\Microsoft\Windows NT\CurrentVersion|ProductName} {Registry| HKEY\_LOCAL\_MACHINE\SOFTWARE\Microsoft\Windows NT\CurrentVersion|CurrentBuild}

## ملف لإصدار إدخال تحديد

يلي. كما للملف الكامل المسار حدد ملف، من نسخة لعرض

المثال: سبيل على

RDP Version = {FileVersion|"C:\Windows\Sysnative\termsrv.dll"}

## البيئة لقيمة إدخال تحديد

يلي. كما المتغير اسم حدد بيئة، متغير قيمة لعرض

البيئة. متغيرات جميع لعرض الأوامر موجه في الأمر set الـ استخدم تلميح:

المثال: سبيل على

Computer Name= {Environment|MachineName}

## الملف لخط إدخال تحديد

يلي. كما للملف الكامل والمسار السطر رقم حدد ملف، من سطر لعرض

المثال: سبيل على

Client Version = {FileLine|1|RemoteSupport-version.txt}

# المحفوظة البعيدة الكمبيوتر أجهزة إلى الوصول

لاحقًا. عليها العثور يسهل بحيث البعيدة الكمبيوتر أجهزة من به خاصة قائمة حفظ وكيل لكل يمكن

# كمبيوتر جهاز أضف

قائمتك. إلى جديد كمبيوتر جهاز لإضافة زر أضف على انقر

| O→ TSplus Remote Support                      |                |       |                        |           |                  |                 | -         |         | ×       |
|-----------------------------------------------|----------------|-------|------------------------|-----------|------------------|-----------------|-----------|---------|---------|
|                                               | TESU           | POI   | RT                     |           | support@tspl     | us-remotesuj    | oport.con | n 😩     | [→      |
| Session                                       | is Compu       | uters | Administratio          | on        | Advanced         | l Lic           | ense      |         |         |
| Create folders to organize y                  | our computers. |       |                        |           |                  |                 |           |         |         |
| Search                                        |                |       | ≡ ×                    | 02        | 1                |                 |           |         |         |
| 🔺 🗋 Support Global                            |                |       |                        | Add f     | older            | bal             |           |         | ]       |
| <ul> <li>Customers</li> <li>User 1</li> </ul> |                |       |                        | Add c     | omputer          |                 | 🖺 Sav     | /e      |         |
| Support APAC                                  |                |       |                        | _         |                  |                 |           |         |         |
| Support Red                                   | quest #1234    |       |                        |           |                  |                 |           |         |         |
| ▲ Support EMEA                                |                |       |                        |           |                  |                 |           |         |         |
| Support Red                                   | quest #1236    |       |                        | ~         | •                |                 |           |         |         |
| ▲ I I Visible By All                          |                |       |                        |           |                  |                 |           |         |         |
| <ul> <li>Secure connection ready</li> </ul>   |                |       | Your subscription is a | ctive and | allows remote co | ontrol for 5 co | ncurrent  | connect | ion(s). |

جديد. كمبيوتر لإضافة ضروري الكمبيوتر معرف فقط

الكمبيوتر معرف استخدام فسيتم اسم، إدخال يتم لم إذا للكمبيوتر. مخصص اسم تقديم يمكنك ذلك، إلى بالإضافة افتراضي. بشكل

بالكمبيوتر. الخاصة بُعد عن الدعم مرور كلمة تخزين أيضًا يمكنك الكمبيوتر، هذا إلى مراقب غير وصول لديك كان إذا

البعيد. الكمبيوتر قائمة في كمبيوتر جهاز كل حول بملاحظات الاحتفاظ للوكلاء يمكن

## الحواسيب إدارة

البحث. شريط باستخدام قائمتك في كمبيوتر جهاز عن البحث يمكنك

ستظهر تعديله. تريد الذي الكمبيوتر على انقر فقط وقت. أي في بك الخاص الكمبيوتر جهاز معلومات تعديل يمكنك تلقائيًا. حفظها وسيتم مباشرة معلوماتك بتعديل قم الشاشة. يمين على معلوماته

واحدة. بنقرة المحدد الكمبيوتر على بُعد عن جلسة بدء للوكلاء الزر يتيح اتصل ال

بشكل الصفحة هذه لعرض Eالـ المعزز الأمان تكوين تعطيل إلى تحتاج Windows Serverعلى **ملاحظات** الأيقونات. تحميل مشكلة لإصلاح <u>مايكروسوفت دليل</u> هذا اتبع صحيح.

الإعدادات تكوين

#### الإعدادات. صفحة لفتح زر **الإعدادات** على انقر

| 🔒 TSplus Remote Support                     |               | _       |        | × |
|---------------------------------------------|---------------|---------|--------|---|
|                                             | ESUP          | 20      | RT     | : |
|                                             |               | Setti   | ngs    |   |
| Chave your Ca                               |               | Unat    | tended |   |
| Share your Sci                              | reen          |         |        |   |
| My ID:                                      | 066 759 89    | 6       |        |   |
| My Password:                                | 0DXD          |         | Q      |   |
|                                             | Copy Access D | )etails |        |   |
|                                             |               |         |        |   |
|                                             |               |         |        |   |
| <ul> <li>Secure connection ready</li> </ul> |               |         |        |   |

## المفضلة واللغة لديك المفضل العرض اسم اختر

| 🔒 TSplus Remote Support     |          | _  |   | × |
|-----------------------------|----------|----|---|---|
|                             | ESUF     | PO | R | : |
| < Settings                  |          |    |   |   |
| Language:                   | English  | ~  |   |   |
| Your version: 3.90.1127.918 |          |    |   |   |
| You are up to date.         |          |    |   |   |
| Install new updates automa  | atically |    |   |   |
| Secure connection ready     |          |    |   |   |

بشكل المستخدم الاسم هو بك الخاص الكمبيوتر معرف البعيدة. جلساتك أثناء سيظهر الذي الاسم إدخال يمكنك هنا افتراضي.

الواجهة. لغة تغيير أيضًا يمكنك

## TSplus Remote Supportتحدیث علی ابقَ

الاتصال. لعميل واحدة بنقرة تحديثات يتيح مما الزر، عرض سيتم **تحديث** فإن متاحة، جديدة نسخة هناك كانت إذا

البرنامج من إصدار أحدث استخدام من التلقائية التحديثات تمكين سيمكنك التلقائية. التحديثات تعطيل أو تمكين يمكنك وتحسيناته. الجديدة ميزاته جميع مع دائمًا،

تلقائيًا نفسه بتحديث البرنامج سيقوم متاحة، جديدة نسخة تكون عندما تلقائيًا". الجديدة التحديثات "تثبيت من تحقق البدء. عند
بُعد عن الدعم تخصيص

#### وشعارك. شركتك باسم بُعد عن TSplusدعم خصص

| G TSplus Remote Support |                            |                                                                                    | -                      | o x        | G TSplus Remote Support - Preview | - 🗆 X |
|-------------------------|----------------------------|------------------------------------------------------------------------------------|------------------------|------------|-----------------------------------|-------|
|                         | TESUPPOR                   | Log i                                                                              | n / Register / Edit Di | splay Name | <b>RDS</b> TOOLS                  | :     |
|                         | Sessions Compute           | ers Advanced Lice                                                                  | nse                    |            | Share your Screen                 |       |
| General                 | Logo:<br>Product name:     | C:\Users\MaïwennWacheux\Document                                                   | s\Cod Browse           | 5          | We are here to help you !         |       |
| Unattended              | Color:                     |                                                                                    | Choose                 | 5          | My ID: -                          |       |
| Reporting               | Mode:<br>Operating System: | <ul> <li>Expert mode</li> <li>Lite mode</li> <li>Windows</li> <li>MacOS</li> </ul> |                        |            | My Password: -                    | Ċ,    |
| Computer                | Subtitle (optional):       | We are here to help you !                                                          |                        | _          | Copy Access Def                   | tails |
| Information             | Password:                  | Length: 4 characters                                                               | Advanced               |            |                                   |       |
| Customization           | Generate Client            | The client URL will be displayed here                                              | Copy URL               |            | <ul> <li>Connection</li> </ul>    |       |
|                         | 1                          |                                                                                    |                        |            |                                   |       |
| Secure connection ready |                            |                                                                                    |                        |            |                                   |       |

يتضمن: بك الخاص TSplus Remote Support عميل تخصيص

- شعارك •
- شركتك أو منتجك اسم •
- خبير وضع في أو خفيف وضع في عميلك سيشغل الجديد الملف كان إذا ما اختر •
- المولدة المرور كلمة طول حدد •
- إنشائها إعادة يتم افتراضي )بشكل الأولى للمرة إنشائها بمجرد دائمة لجعلها المولدة المرور كلمة سلوك بتغيير قم العميل(. فيها يبدأ مرة كل في

فقط ويشمل النهائيين للمستخدمين مخصص لايت وضع الكامل. بُعد عن الدعم عميل مع يتوافق الخبراء وضع المراقب. غير الوصول وتمكين شاشتهم لمشاركة اللازمة المعلومات

فرعي عنوان إضافة اختيار يمكنك الخفيف، الوضع وضع مع •

الفعلي. الوقت في المعاينة نافذة في تخصيصاتك عرض سيتم

لك. مخصص تنفيذي ملف لإنشاء زر عميل إنشاء على انقر

مستخدميك. على الملف هذا توزيع يمكنك

# الآن ابدأ

ويندوز على

TSplus Remote Support على متاح Windows على متاح . <u>https://api.tsplus-remotesupport.com/client/tsplus-windows</u> .

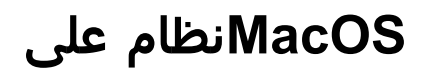

TSplus Remote Support على متاح MacOS على متاح <u>https://api.tsplus-remotesupport.com/client/macos</u> .

أندرويد على

TSplus Remote Support لنظام Android متجر على متاح Google Play.

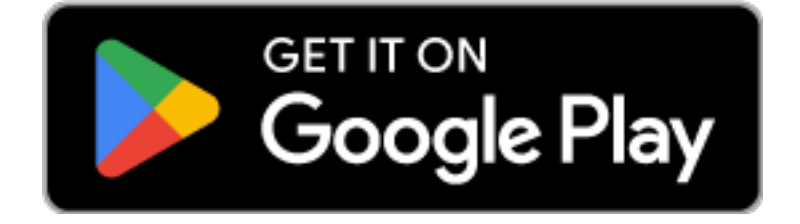

جهازك من مباشرةً لتنزيله الشريطي الرمز هذا بمسح قم أو

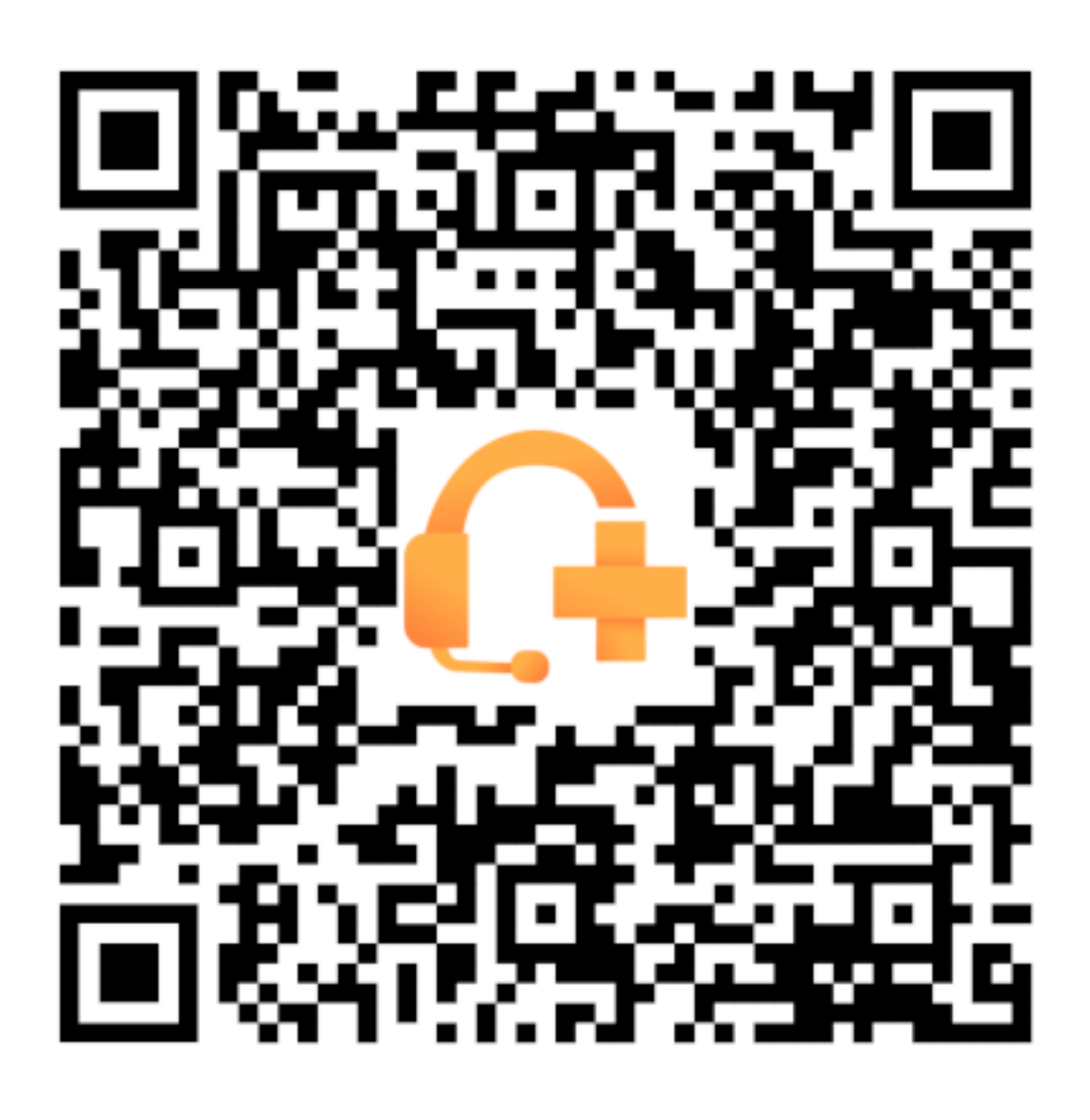

# تكامل TSplus Remoteمع المساعدة مكتب تكامل Support

### Freshdesk

#### الأساسية المتطلبات

الخاص الدعم عمل سير يسهل مما ،Freshdeskبتذاكر بُعد عن الدعم جلسات ربط من ستتمكن الميزة، هذه مع بك.

لديك: أن من تأكد التكامل، هذا استخدام في للبدء

- جسابFreshdesk وصول مع API.
- التذاكر. وتحديث لإنشاء إذن لديه Freshdeskفي مخصص مستخدم •
- TSplus Remote Support version v3.90.1029

حساب باستخدام ونوصي مناسبة، تذاكر أذونات لديه مستخدم بواسطة APIمفتاح إنشاء يتم أن يجب **مهم:** الغرض. لهذا شخصي غير مستخدم

: التذاكر" "متعاون دور مع وكيل إنشاء الأفضل من سيكون لذلك،

- خاصة( ملاحظات )كتابة الميزة لهذه الكافية الأذونات فقط لديها •
- سيكون الدعم وكيل دور أن حيث المال، يكلف لا •

ديسك: فريش في الوكلاء من النوع هذا لإنشاء

1.

الوكلاء. على وانقر الإعدادات إلى اذهب

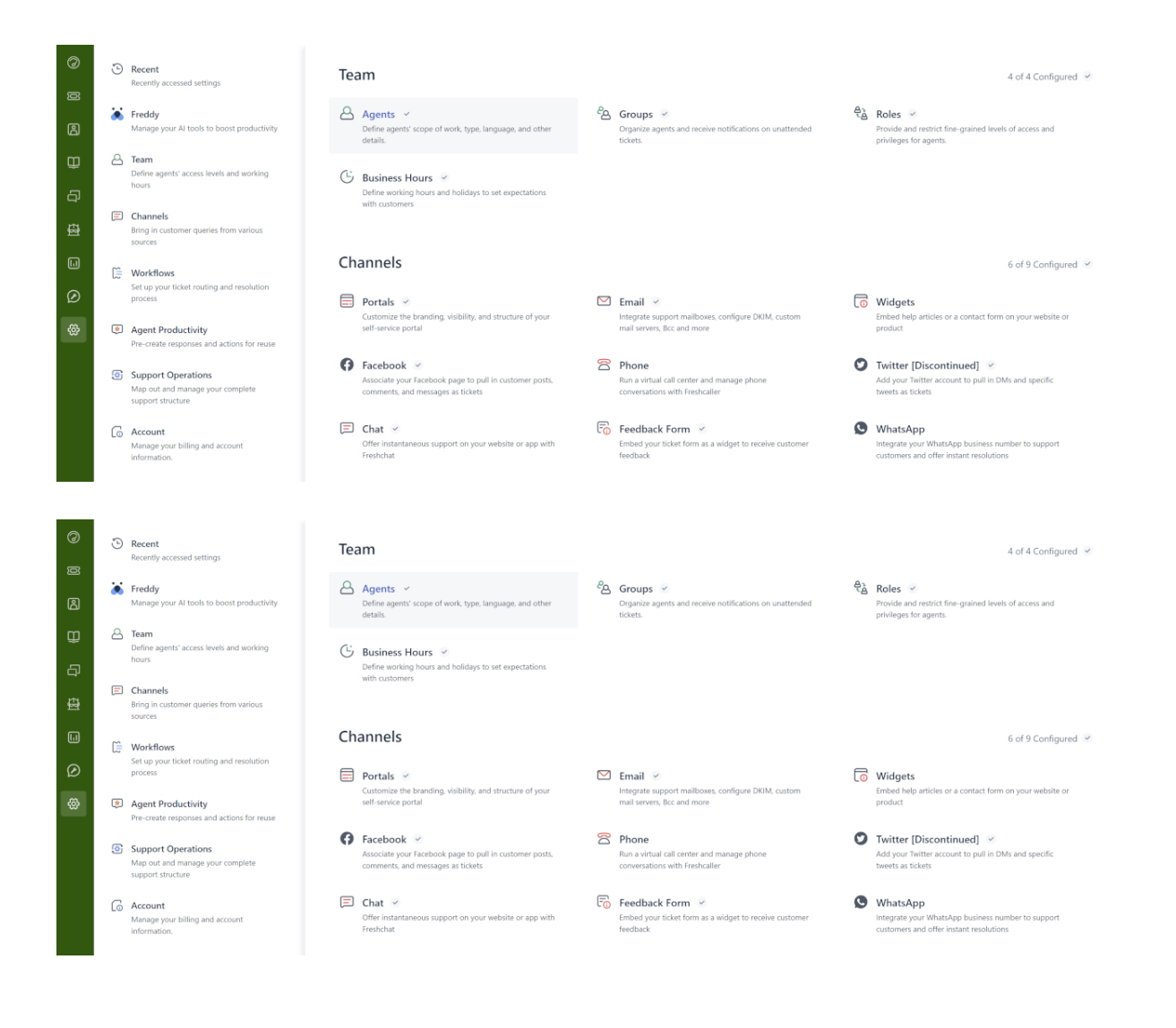

2. جديد. وكيل إنشاء

| TS. | Admin > Agents                  |                   |                     |                 |               |               | Explore your plan | + New ~ |
|-----|---------------------------------|-------------------|---------------------|-----------------|---------------|---------------|-------------------|---------|
| 0   |                                 |                   |                     |                 |               |               |                   |         |
| Ø   | Agents                          |                   |                     |                 | Seats Availab | New agent     | (1) Export        |         |
| ප   | Q Search for agents             |                   |                     |                 |               |               |                   |         |
| Û   | Support Agents 33               | Field Technicians | Collaborators 1 Dea | ctivated Agents |               |               |                   |         |
| Ð   | Sort by: Name ~                 |                   | <u> </u>            |                 |               |               |                   |         |
| £   | Name                            | Add-on access     | Roles               | Groups          | Channels      | Last Seen     |                   |         |
|     | TSplus Bot     robot@tsplus.net |                   | Ticket Collaborator |                 | Ticket        | 5 minutes ago |                   |         |
| Ø   |                                 |                   |                     |                 |               |               |                   |         |
|     |                                 |                   |                     |                 |               |               |                   |         |

التالية. المعلومات املأ .3

| Agent type                                                                                |                |
|-------------------------------------------------------------------------------------------|----------------|
| Collaborator v                                                                            |                |
| Collaborator<br>(4999 seats available)                                                    |                |
| Agent details                                                                             |                |
| Email address *                                                                           |                |
|                                                                                           |                |
| Upload photo<br>An image of the person, it's best if it has the<br>same length and height |                |
| Time zone                                                                                 |                |
| (GMT+01:00) Paris                                                                         | о <sup>.</sup> |
| Language                                                                                  |                |
| English v                                                                                 |                |
| Constant                                                                                  |                |
| agnetore                                                                                  |                |

| your plan 💿 |
|-------------|
|             |
|             |
|             |
|             |
|             |
|             |
|             |
|             |
|             |
|             |
|             |
|             |
|             |
|             |
|             |
|             |

#### :APIمفتاح على للحصول الجديد المستخدم تعريف ملف إعدادات إلى الذهاب يمكنك ثم

| 13     | Profile settings                                                               |                                                                                                    |                    | ch 📫 ? 🔀 Apps 🌻                                                                    |
|--------|--------------------------------------------------------------------------------|----------------------------------------------------------------------------------------------------|--------------------|------------------------------------------------------------------------------------|
| Ø      | My Profile Settings                                                            |                                                                                                    |                    |                                                                                    |
| 8      | Profile Details<br>Full name :<br>Email :                                      | den h                                                                                                    | Í                  | View API Key                                                                       |
| ₩<br>Ð | @terminalserviceplus.com<br>Phone number #:<br>Mobile #:<br>Ion title -        | Change Remove                                                                                                    |                    | Sort conversations Show newest on top  This is the order in which                  |
| ÷      | Change your profile info or password You will be redirected to your freshworks | A Profile image of the person, it's best if the picture has the same length and height Time zone ((2MT-01 00) Parie |                    | undo send                                                                          |
| ĝ      | account page                                                                   | Language                                                                                                    |                    | Please refresh the page for this setting to take effect Focus Mode                 |
|        |                                                                                | Signature                                                                                                    | Insert Placeholder | On closing a ticket, quickly move<br>to the next available ticket in your<br>queue |
|        |                                                                                | B I U m A KI co                                                                                                    | _                  |                                                                                    |

## ديسك فريش تكامل إعداد

- الد افتح. 1. الإدارية. التحكم وحدة TSplus Remote Support الـ افتح
- القسم. Freshdeskتكامل موقع حدد .2
- . APIمفتاح و النطاق بك الخاص Freshdeskأدخل .
- التكامل. لتمكين **تمكين** تحقق .4
- زر. اختبار على بالنقر اتصالك اختبر اختياريًا، .5

| G TSplus Remote Support                          | - Administration Co                  | onsole - v.0.0.0.0                                    |                                                         |                                          |                                       | _             |      | × |
|--------------------------------------------------|--------------------------------------|-------------------------------------------------------|---------------------------------------------------------|------------------------------------------|---------------------------------------|---------------|------|---|
|                                                  | OTE                                  |                                                       | 2T                                                      |                                          |                                       |               |      |   |
|                                                  | Users                                | Computers                                             | Permissions                                             | Security                                 | Integration                           |               |      |   |
| Our software integrat<br>Freshdesk               | es with other sol                    | utions (e.g helpdesks) to                             | o enhance your support ex                               | perience.                                |                                       |               |      |   |
| By entering your Fresh<br>once a support session | hdesk domain ar<br>n is completed. S | nd API key, you can auto<br>Simply provide the ticket | omatically attach the entir<br>number during the sessio | e chat and any exe<br>n for seamless log | changed files to a Freshdesk<br>ging. | : ticket as a | note |   |
| ✓ Enable Freshdesk                               | integration                          |                                                       |                                                         |                                          |                                       |               |      |   |
| Domain Name                                      | myFres                               | hdeskDomainName                                       |                                                         |                                          |                                       |               |      |   |
| API key                                          | 915der                               | pPOEZR511dxf                                          |                                                         |                                          |                                       |               |      |   |

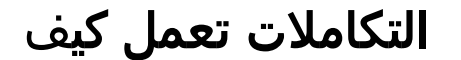

.

### التلقائي التذاكر ربط .1

•

•

مفتوحة Freshdeskتذاكر أي عن تلقائيًا بالبحث TSplus Remote Supportسيقوم جلسة، الدعم وكيل يبدأ عندما الويب. متصفحات في

الأداة. وسينبه تلقائيًا، ربطه وسيتم عليه، العثور يتم واحدة تذكرة إذا

زر باستخدام يدويًا التذكرة معرف إدخال الوكيل من سيُطلب عنها، الكشف عند **متعددة تذاكر** أو **تذكرة لا** إذا الربط. خيار وتمكين التذكرة معلومات لإدخال نافذة يفتح الذي Freshdesk،

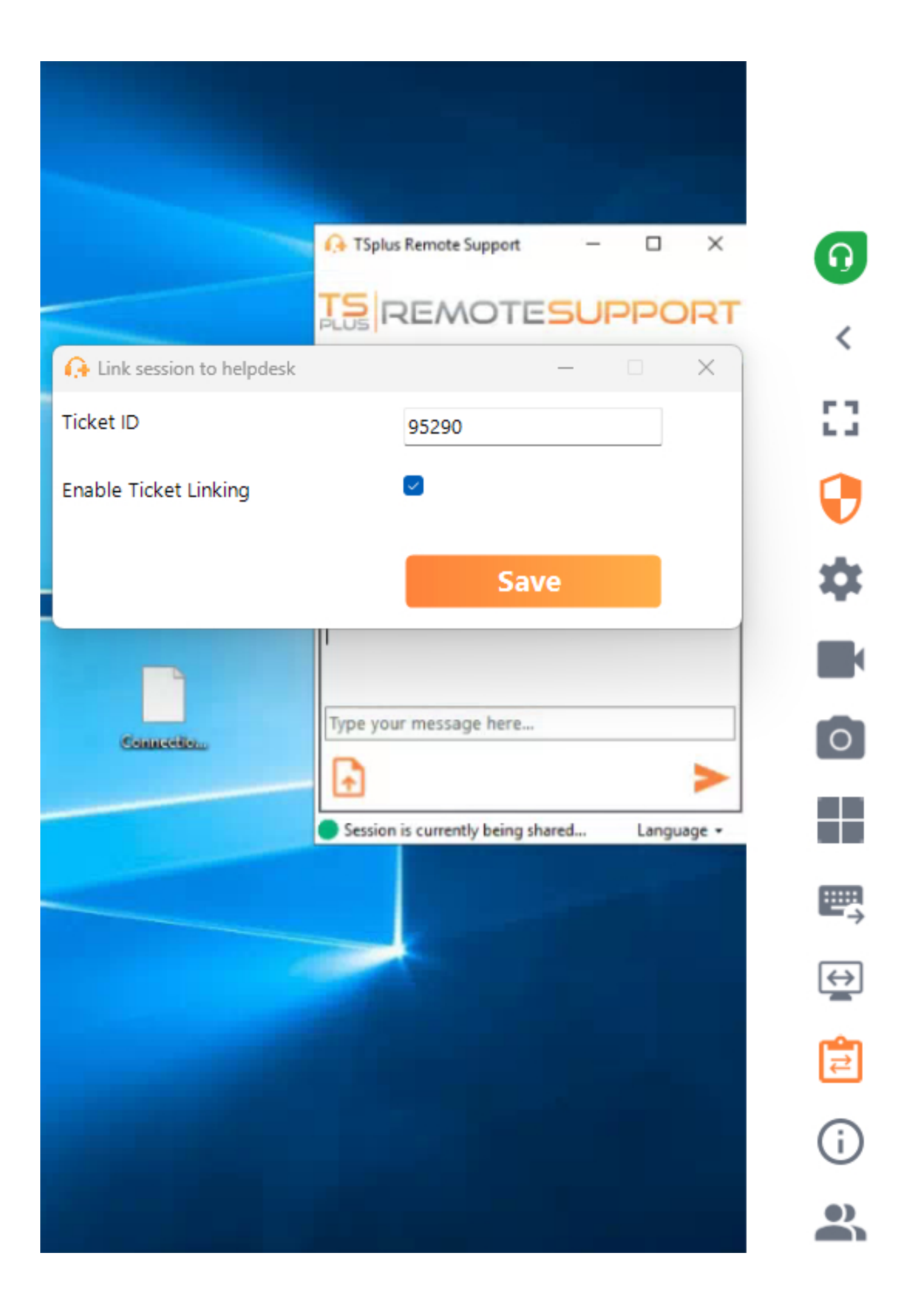

#### الجلسة نهاية في ملاحظات إضافة .2

تذكرة على خاصة كملاحظة التالية المعلومات ويحمّل TSplus Remote Supportسيجمع الدعم، جلسة نهاية في

Freshdesk:

- إجمالاً(. ميغابايت 20إلى )محدودة الدعم وكيل بواسطة تنزيلها تم التي الملفات •
- الجلسة. من الدردشة سجل •
- البعيد. الجهاز من النظام معلومات •

المستقبل. في إليها للرجوع خاصة كملاحظة Freshdesk تذكرة إلى تلقائيًا البيانات هذه إضافة سيتم

# آخرون

ِالرسمية إلى الرجوع يمكنك ،Freshdeskبـ الخاصة التطبيقات برمجة واجهة حول التفاصيل من مزيد على للحصول. <u>Freshdesk، تطبيقات برمجة واجهة وثائق.</u>

# ذاتيًا مستضاف /محلي

أساسي فهم

يراه ما هو العميل وعملاء. وموصل، مركزية، تطبيقات برمجة واجهة رئيسية: أجزاء ثلاثة على يحتوي المنتج هذا يتصل العميل، يبدأ عندما الكمبيوتر. في والتحكم الشاشة لمشاركة ويستخدمونه الدعم ووكلاء النهائيون المستخدمون برمجة واجهة ستقوم الاتصال، بمجرد المناسب. الموصل خادم إلى توجهه التي المركزية، التطبيقات برمجة بواجهة المناسب. الموصل خادم إلى المحدد الكمبيوتر بهذا الاتصال يحاول دعم وكيل أي توجيه بإعادة المركزية التطبيقات

من حصريًا الكيانات هذه بين الاتصالات جميع ستحدث الدعم، ووكيل النهائي المستخدم بين الاتصال إنشاء بمجرد الترحيل. خادم خلال

يعمل لكي والجلسة والمستخدم الكمبيوتر حول الضرورية المعلومات جميع تُخزَّن TSplus Remote Support بيانات قاعدة على المركزية التطبيقات برمجة واجهة بواسطة صحيح بشكلMySQL.

استضافة إلى ستحتاج بك، الخاص الخادم على TSplus Remote Support تحتية بنية استضافة عند أنه يعني هذا ووسيط. المركزية التطبيقات برمجة واجهة من كل

الخادم. نفس على والمرسل المركزية التطبيقات برمجة واجهة استضافة يمكن ملاحظة:

#### الأساسية المتطلبات

.24.04 LTSأوبونتو على والمرحّل المركزية التطبيقات برمجة واجهة استضافة يجب

لديك يكون أن الضروري من ،Docker، حاويات عبر توفيرها يتم والوسيط المركزية التطبيقات برمجة واجهة لأن نظرًا Docker -rekcodocompose نهاية لنقاط مفتوحًا الإنترنت إلى الوصول إلى بالإضافة مثبتين Docker Hub: <u>https://hub.docker.com</u> <u>https://registry-1.docker.io</u> <u>https://production.cloudflare.docker.com</u> <u>https://auth.docker.io</u> <u>https://auth.docker.io</u> <u>https://cdn.auth0.com</u> <u>https://login.docker.com</u>

sudo apt-get install docker-compose التالي: الأوامر سطر باستخدام Docker compose تثبيت يمكن

المركزية. التطبيقات برمجة وواجهة الترحيل جهاز من لكل pfx.بتنسيق SSL/TLSشهادة

# بها: الموصى الموارد

JRelay:

- الترددي: النطاق عرض
  - UP: 500Ko/s \* المتزامنة للجلسات المخطط الأقصى العدد
  - DOWN: 500Ko/s \* المتزامنة للجلسات المخطط الأقصى العدد
- التطبيقات: برمجة لواجهة المتزامنة للجلسات المخطط الأقصى العدد \* 100Moالأدنى الحد : RAM •
- RAM: جيجابايت 8الأدنى الحد

# الأساسية المتطلبات

#### الشائعة المتطلبات

بالإنترنت. اتصالاً TSplus Remote Support يتطلب

توصيل خوادم بعدة الاتصال يتم قد أداء، أفضل ولضمان البعيدة، الكمبيوتر وأجهزة الوكيل موقع على اعتمادًا بُعد. عن الدعم برنامج بواسطة

tsplus-\* النطاق اسم إلى الصادرة بالاتصالات السماح يرجى صارمة، شبكة سياسات ذات لشبكات remotesupport.com البعيد. والكمبيوتر الوكيل من

### الأساسي النظام متطلبات

#### ويندوز

بت. 64و بت 32بنی TSplus Remote Supportیدعم

التالي: Microsoft Windowsنظام مع متوافق TSplus Remote Supportاتصال عميل

- 8/8.1
- واحتراف منزل 10 •
- المحترفين و المنزل 11 •
- Server 2008 R2ل 1حزمة خدمة •
- 2012 R2أو 2012سيرفر •
- 2016خادم •
- 2019خادم •
- 2022خادم •

. أحدث أو NET 4.5.2 انسخة هو المطلوب الإطار

### إس أو ماك

التالي: MacOS|صدار مع متوافق TSplus Remote Supportاتصال عميل

أحدث أو 12.3مونتيري •

## أندرويد

:التالية Androidأجهزة مع متوافق TSplus Remote Supportاتصال عميل:

- أحدث أو (2015) 6.0مارشميلو •
- في تي أندرويد لوحي، جهاز ذكي، هاتف •

محددة. أذونات أي تتطلب لا بُعد، عن التحكم للوظائف

التالية: الأذونات تمكين يجب المشاركة ميزة الـ لاستخدام ذلك، ومع

- شاشتك. مشاركة تتيح الالتقاط: خدمة •
- جهازك. على السيطرة تمنح الوصول: خدمة •

# المنتج على عامة نظرة

#### Splus Remote Support؟هو ما

TSplus Remote Support من يتمكنوا حتى بك الخاص الدعم لفريق بُعد عن والتحكم الشاشة مشاركة يتيح TSplus Remote Support وفرق للوكلاء يمكن ،Remote Supportمع مكان. أي في عملائك أو لفرقك بُعد عن الفورية المساعدة تقديم Windows. بنظام تعمل التي البعيدة الكمبيوتر أجهزة إلى حضوري غير أو حضوري فوري وصول تقديم الصيانة دعم ولفرق الداخلية الصيانة لتقديم المعلومات تكنولوجيا مجال في للمهنيين حل هو TSplus Remote Support وملاء لعملاء

### یعمل؟ کیف

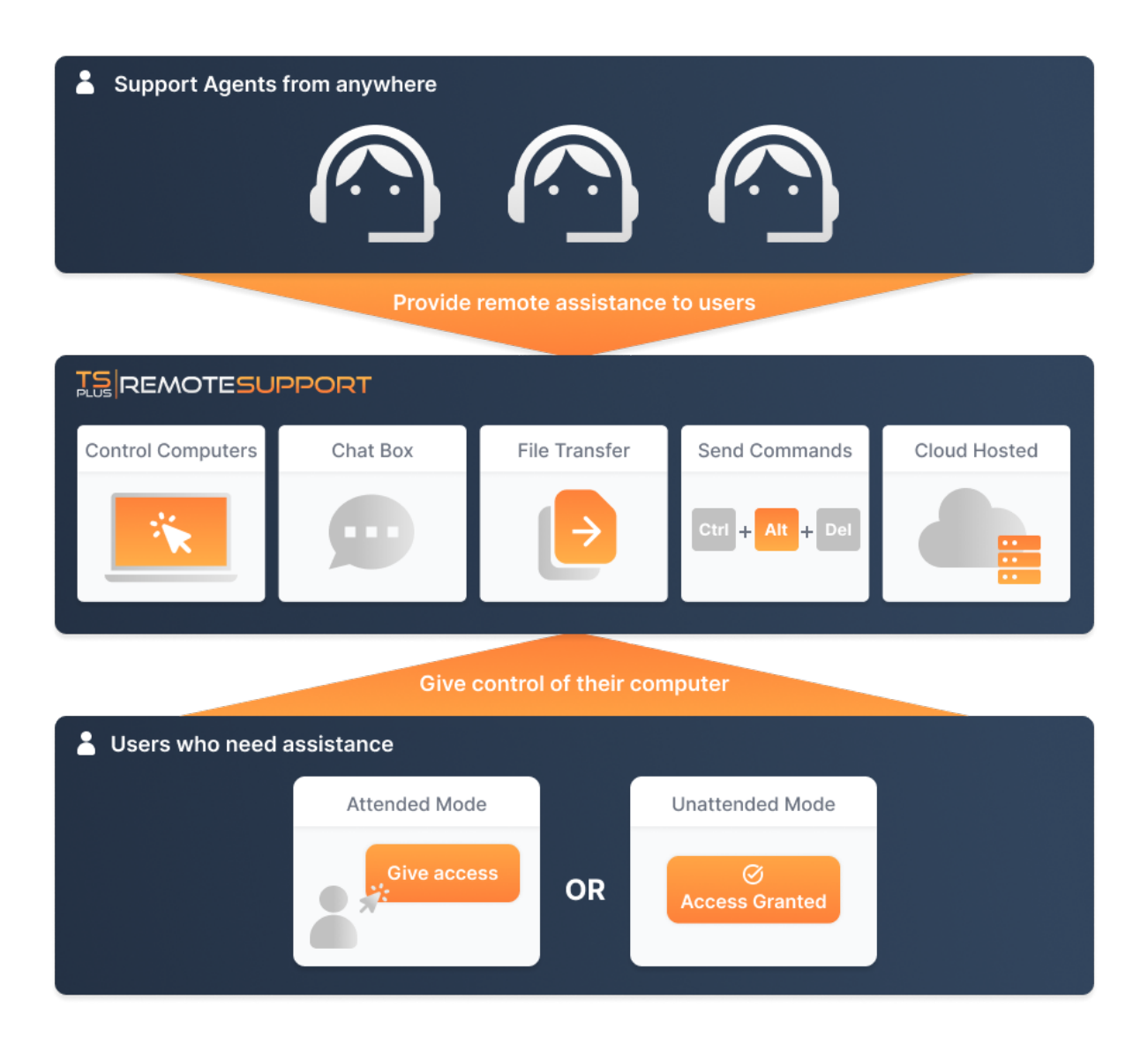

# والخوادم الأمان

يمكن Windows. يستخدم Windows:نظام على المكتب سطح جلسات مشاركة تمكين TSplus Remote Support يمكن بواسطة الاتصالات تسهيل يتم النهائيين. والمستخدمين الدعم وكلاء من لكل طرف إلى طرف من مشفرة اتصالات خوادم TSplus Remote Support النهائيين. المستخدمين أو للوكلاء تثبيت أي تتطلب ولا الوسيطة

خوادم صيانة يتم أفضل. وتجربة أداء لضمان العالم أنحاء جميع في موزعة TSplusلدعم التوجيه إعادة خوادم تطوير فريق قبل من مباشرة التوجيه إعادةTSplus.

. **TLSتشفير** حديثة تقنيات باستخدام مؤمن بُعد عن دعم اتصال كل

البال. براحة بُعد عن دعم مع الجلسات مشاركة يمكنك بُعد، عن دعم في البروتوكول هذا وجود مع

## متاحتان للوصول وضعيتان

متاحان: للوصول وضعان

شاشة عرض مع المفاتيح، ولوحة الماوس باستخدام البعيدة الجلسة على السيطرة لك يتيح بُعد" عن "التحكم •

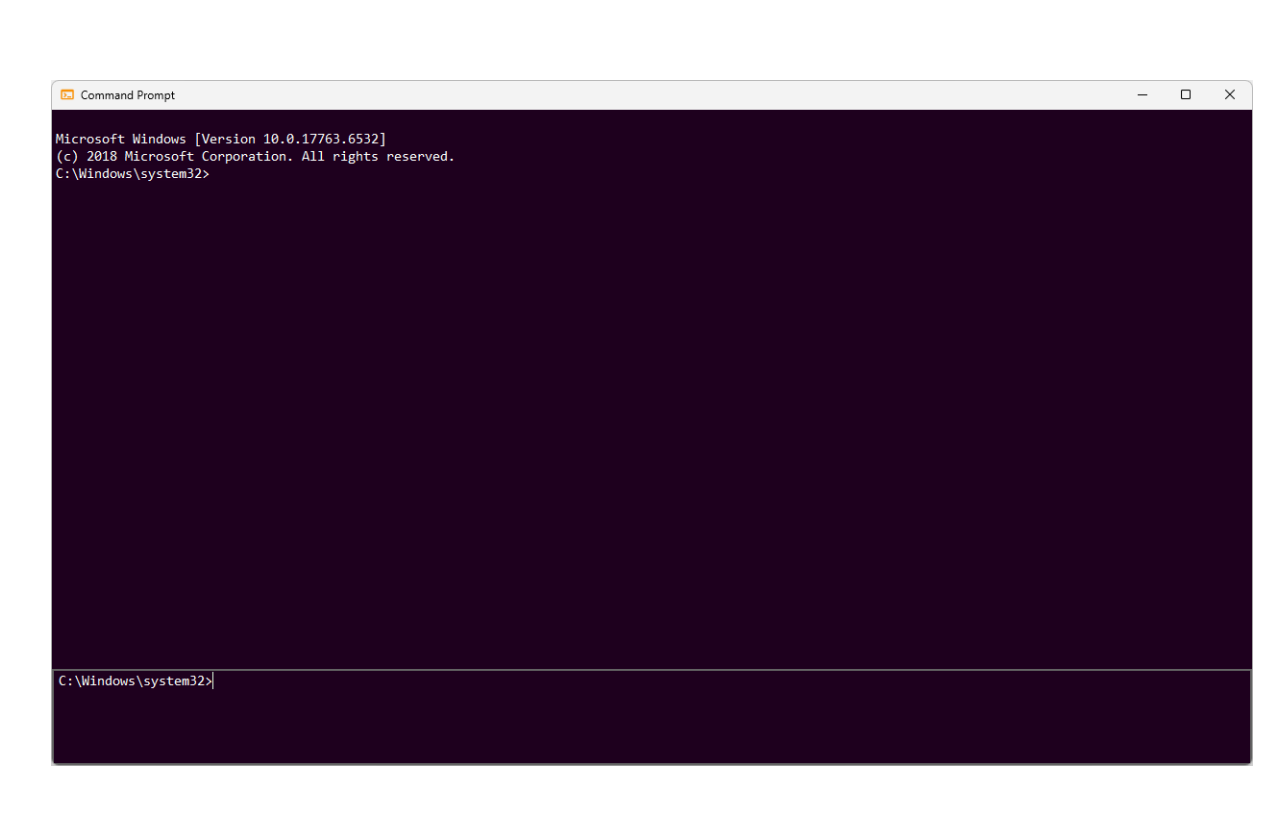

## الأوامر سطر

| Records Bin EM  | 4054 -                         | Flandouch                                     |                    |                    |                  |                  |                |                 |
|-----------------|--------------------------------|-----------------------------------------------|--------------------|--------------------|------------------|------------------|----------------|-----------------|
| ANI             | NEXE                           |                                               |                    |                    |                  |                  |                |                 |
| Notepad         |                                |                                               |                    |                    |                  |                  |                |                 |
|                 | 📕 🚽 📕 🖛 🛛 files                |                                               |                    |                    |                  |                  |                |                 |
| la z            | File Home Share                | View                                          |                    |                    |                  |                  | ^ ( <u>?</u> ) |                 |
| 100171          | V                              | Cut 🗖 💼 🔪 🛶                                   | - Sew iter         |                    | r Select all     |                  |                |                 |
| cognic          | / 📲 📕 🊆                        | Copy path                                     | Easy are           | es 🖌 🖌 📑 Edit      | Select none      |                  |                |                 |
|                 | Pin to Quick Copy Paste        | Paste shortcut to to Delete Rename            | New                | Properties         | Invert selection |                  |                |                 |
| 1               | Clipboard                      | Organize                                      |                    |                    |                  |                  |                |                 |
| less DC         | ← → • ↑ 📑 This P               | C → Windows (C:) → Program Files (x86) → TSpl | us > UserDesktop > | files              |                  | ✓ Č Search files | ٩              |                 |
| Windo           |                                |                                               |                    |                    |                  |                  |                |                 |
|                 | 📌 Quick access                 | Name                                          | Date modified      | Type Size          |                  |                  |                |                 |
|                 | Desktop 📌                      | api-ms-win-core-processtnreads-I1-I-I.dll     | 06/12/2024 05:27   | Application extens | 12 KB            |                  |                |                 |
|                 | Downloads 🖈                    | ani-me-win-core-synch-th-2-0.dll              | 06/12/2024 05:27   | Application extens | 12 KB            |                  |                |                 |
| logs.zip files- | Decomposite at                 | api-mi-win-core-state-D-1-0 dll               | 06/12/2024 05:27   | Application extens | 12 10            |                  |                |                 |
|                 | Documents y                    | ani-ms-win-cet-conio-11-1-0.dll               | 05/12/2024 05:27   | Application extens | 13 KB            |                  |                |                 |
| 78              | Pictures #                     | ani-ms-win-crt-convert-l1-1-0.dll             | 06/12/2024 05:27   | Application extens | 16 KB            |                  |                |                 |
| n 🕂             | Kemote Support 🛪               | api-ms-win-crt-environment-I1-1-0.dll         | 06/12/2024 05:27   | Application extens | 12 KB            |                  |                |                 |
| AdminTool       | files                          | api-ms-win-crt-filesystem-I1-1-0.dll          | 06/12/2024 05:27   | Application extens |                  |                  |                |                 |
| - Shortcut      | files-to-check (2)             | api-ms-win-crt-heap-I1-1-0.dll                | 06/12/2024 05:27   | Application extens |                  |                  |                | Collapse        |
|                 | logs                           | api-ms-win-crt-locale-I1-1-0.dll              | 06/12/2024 05:27   | Application extens |                  |                  |                |                 |
|                 | webserver                      | api-ms-win-crt-math-I1-1-0.dll                |                    | Application extens |                  |                  |                | 5-              |
|                 | OneDrive                       | api-ms-win-crt-multibyte-I1-1-0.dll           |                    | Application extens |                  |                  |                | 30              |
| logo.bmp        |                                | api-ms-win-crt-private-I1-1-0.dll             |                    | Application extens |                  |                  |                |                 |
|                 | OneDrive - Personal            | api-ms-win-crt-process-I1-1-0.dll             | 06/12/2024 05:27   | Application extens |                  |                  |                | UAC screens cap |
|                 | This PC                        | api-ms-win-crt-runtime-I1-1-0.dll             | 06/12/2024 05:27   | Application extens | 16 KB            |                  |                |                 |
| - 19 A          | 3D Objects                     | api-ms-win-crt-stdio-I1-1-0.dll               | 06/12/2024 05:27   | Application extens | 18 KB            |                  | 122            | D               |
| desktop.ini     | Desiton                        | api-ms-win-crt-string-I1-1-0.dll              | 06/12/2024 05:27   | Application extens | 18 KB            |                  |                |                 |
|                 |                                | api-ms-win-crt-time-I1-1-0.dll                | 06/12/2024 05:27   | Application extens | 14 KB            |                  |                |                 |
|                 | - Documents -                  | api-ms-win-crt-utility-I1-1-0.dll             | 06/12/2024 05:27   | Application extens | 12 KB            |                  | ~              | Start reco      |
| ><              | 377 items   1 item selected 6, | 82 KB                                         |                    |                    |                  |                  |                |                 |
| Client:02 c     |                                |                                               |                    |                    |                  |                  |                | Take scree      |
|                 |                                |                                               |                    |                    |                  |                  |                |                 |
|                 |                                |                                               |                    |                    |                  |                  |                | ۵               |
| 55              |                                |                                               |                    |                    |                  |                  |                |                 |
|                 |                                |                                               |                    |                    |                  |                  |                | Show remote con |
| vmadmin-5       |                                |                                               |                    |                    |                  |                  |                | inform          |
|                 |                                |                                               |                    |                    |                  |                  |                |                 |

# بُعد عن التحكم

المراقب. غير الوصول بتمكين قام قد البعيد الكمبيوتر كان إذا فقط متاح الأوامر" "سطر وضع

البعيدة. الجلسة \* البعيدة. الجلسة سياق في الأوامر موجه عرض لك يتيح الأوامر" "سطر

# TSplus Remote Supportمع ابدأ

### TSplus Remote Supportوإطلاق بتنزيل قم

من الأخير الإصدار TSplus Remote Support هنا: للتنزيل دائمًا متاح<u>https://dl-files.com/remotesupportv3/</u> <u>RemoteSupport.exe</u> .

.Windowsبنظام يعمل الذي بك الخاص الكمبيوتر جهاز على وتشغيله RemoteSupport.exeبتنزيل قم للبدء،

لك: يتيح مما ،JTSplus Remote Support الرئيسية الواجهة ستفتح

- ويندوز بنظام يعمل كمبيوتر جهاز في بُعد عن تحكم 1.
- الآخرين مع شاشتك شارك .2

| 🔒 TSplus Remote Support                     |                     |      |            |           |                   | _      |     | ×  |
|---------------------------------------------|---------------------|------|------------|-----------|-------------------|--------|-----|----|
|                                             | resuppo             | DRT  |            | support@t | splus-remotesuppo | rt.cor | n 😩 | [→ |
| Sessions                                    | Computers           | Admi | nistration | Advanc    | ed Licen          | se     |     |    |
|                                             | _                   |      |            |           |                   |        |     |    |
| Share your Sc                               | reen                |      | Remot      | te Comput | er Access         |        |     |    |
| My ID:                                      | 066 759 896         | ]    | Remote II  | D:        |                   | ~      |     |    |
| My Password:                                | MTBB                | ¢    | Mode:      | Ŧ         | 2 Remote Control  | >_     |     |    |
|                                             | Copy Access Details |      |            |           | Connect           |        |     |    |
|                                             |                     |      |            |           |                   |        |     |    |
|                                             |                     |      |            |           |                   |        |     |    |
| <ul> <li>Secure connection ready</li> </ul> |                     |      |            |           |                   |        |     |    |

جاهزًا. اتصالك كانت إذا ما إلى اليسار أسفل في الخضراء النقطة ستشير الإنترنت. إلى الوصول يتطلب التشغيل. لإعادة حاجة هناك يكون ولن إعداد أي يتطلب لا TSplus Remote Support الفنية. المتطلبات حول المعلومات من للمزيد <u>الأساسية المتطلبات ا</u>لـ إلى الرجوع يرجى

# بُعد عن دعم جلسة بدء

#### الواجهة عبر

جلسة الدعم وكيل فيه يبدأ الذي المكان هو الأيمن الجانب على الموجود الجزء **بُعد عن الكمبيوتر إلى الوصول** ال جديدة. بُعد عن دعم

# Remote Computer Access

| Remote ID: |                         | ~  |
|------------|-------------------------|----|
| Mode:      | <b>⇄</b> Remote Control | ≻_ |
|            | Connect                 |    |

الرجوع يرجى المرور(. وكلمة )معرف النهائي المستخدم وصول تفاصيل إلى الوكيل سيحتاج بُعد، عن بجلسة للاتصال الوصول. تفاصيل مشاركة حول المعلومات من للمزيد <u>شاشتك شارك</u> الوثائق قسم إلى

زر. **اتصل** على انقر ثم، الإدخال. مربع بُ**عد عن الهوية معرف** الـ في المقدم المعرف أدخل

### الأوامر سطر عبر

المستخدم معرف تحديد طريق عن مباشرة، الأوامر سطر عبر بُعد عن بجلسة اتصال بدء أيضًا يمكنك الأمر، لزم إذا التالي: الأوامر سطر في المرور وكلمة النهائي

RemoteSupport.exe /id /password

# الوصول أوضاع

#### متاحان: للوصول وضعان

- الدعم لوكلاء الوضع هذا يتيح النهائي. بالمستخدم الخاص الكمبيوتر جهاز على السيطرة لك يتيح بُعد" عن "التحكم • الوكيل. شاشة إلى الجلسة ببث ويقوم الملحقات من وغيرها المفاتيح ولوحة النهائي المستخدم ماوسٍ في التحكم
- ★ البعيدة. الجلسة سياق في الأوامر موجه عرض لك يتيح الأوامر" "سطر

#### المراقب. غير الوصول بتمكين قام قد البعيد الكمبيوتر كان إذا فقط متاح الأوامر" "سطر وضع

ُبُعد. عن التحكم جلسة لبدء **اتصل** وانقر النهائي المستخدم قبل من المقدمة المرور كلمة أدخل

| TSplus R | emote Support |            | × |
|----------|---------------|------------|---|
|          | Password:     |            |   |
|          | ••••          | $\bigcirc$ |   |
|          | Connect       |            |   |
|          |               |            |   |

الدعم. وكيل شاشة على البعيد للكمبيوتر النشطة الجلسة ستظهر الاتصال، إنشاء بمجرد

النهائي، بالمستخدم الخاص الكمبيوتر جهاز حول حيوية معلومات إلى الوصول الوكلاء تمنح اليمين على القائمة المفيدة. الدعم وظائف من وغيرها الملفات، ومشاركة النهائي، المستخدم مع للتواصل دردشة صندوق إلى بالإضافة

. <u>البعيدة الجلسة مع تفاعل</u> القراءة يرجى بُعد، عن جلسة مع التفاعل كيفية حول المعلومات من لمزيد

| Q03TPM [#15103581                                                                                               | 16]                             |                                             |                      |                    |             |                | - 0                  |
|----------------------------------------------------------------------------------------------------|---------------------------------|---------------------------------------------|----------------------|--------------------|-------------|----------------|----------------------|
| -                                                                                                    |                                 |                                             |                      |                    |             |                |                      |
|                                                                                                    |                                 |                                             |                      |                    |             |                |                      |
| Recycle Bin FMM                                                                                                 | 054 -                           | files-to-ch                                 |                      |                    |             |                |                      |
| ANNE                                                                                                    | EXE                             |                                             |                      |                    |             |                |                      |
| _                                                                                                    |                                 |                                             |                      |                    |             |                |                      |
|                                                                                                    |                                 |                                             |                      |                    |             |                |                      |
| 2-4                                                                                                    |                                 |                                             |                      |                    |             |                |                      |
| Notepad                                                                                                    |                                 |                                             |                      |                    |             |                |                      |
|                                                                                                    |                                 |                                             |                      |                    |             |                |                      |
|                                                                                                    | 📕 🗹 🔤 🖛 🖬                       |                                             |                      |                    |             | - U ×          |                      |
| 102                                                                                                    | File Home Share                 | View                                        |                      |                    |             | ^ (0           |                      |
| Logs.7z                                                                                                    | 💷 斗 🚔 👗 🖕                       | Cut 📄 💼 💙 🛶                                 | 💼 🦉 New item         | - 📑 💽 Open -       | Select all  |                |                      |
|                                                                                                    | _ /   • • • • • • •             | Copy path 🔄 📑 🔨 📑                           | Easy acces           | s + 🔛 📓 Edit       | Select none |                |                      |
|                                                                                                    | Access Pin to Quick Copy Paste  | Paste shortcut to + to + +                  | folder               | Properties         |             |                |                      |
|                                                                                                    |                                 |                                             |                      |                    |             |                |                      |
| 1                                                                                                    | ← → × ↑ ► This PC               | > Windows (C:) > Program Files (x86) > TSpl | us > UserDeskton > : | Sles               |             | rich files 🛛 🛛 |                      |
| Windo                                                                                                    |                                 |                                             |                      |                    |             |                |                      |
|                                                                                                    |                                 | Name                                        | Date modified        |                    |             | <sup>^</sup>   |                      |
|                                                                                                    |                                 | api-ms-win-core-processthreads-I1-1-1.dll   | 06/12/2024 05:27     | Application extens |             |                |                      |
|                                                                                                    | Desktop y                       | api-ms-win-core-synch-I1-2-0.dll            | 06/12/2024 05:27     | Application extens | 12 KB       |                |                      |
| logs.zip files-t                                                                                                | Downloads x*                    | api-ms-win-core-timezone-I1-1-0.dll         | 06/12/2024 05:27     | Application extens | 12 KB       |                |                      |
|                                                                                                    | 💼 Documents 🛛 🖈                 | api-ms-win-core-xstate-I2-1-0.dll           | 06/12/2024 05:27     | Application extens | 12 KB       |                |                      |
|                                                                                                    | 📰 Pictures 🛛 🖈                  | api-ms-win-crt-conio-I1-1-0.dll             | 06/12/2024 05:27     | Application extens | 13 KB       |                |                      |
|                                                                                                    | Remote Support 🖈                | api-ms-win-crt-convert-I1-1-0.dll           | 06/12/2024 05:27     | Application extens | 16 KB       |                |                      |
|                                                                                                    | files                           | api-ms-win-crt-environment-I1-1-0.dll       | 06/12/2024 05:27     | Application extens | 12 KB       |                |                      |
| Admin lool<br>- Shortcut                                                                                        | files-to-check (2)              | api-ms-win-ort-filesystem-I1-1-0.dll        | 06/12/2024 05:27     | Application extens | 14 KB       |                | College Marriel      |
|                                                                                                    | logs                            | api-ms-win-crt-neap-11-1-0.dll              | 06/12/2024 05:27     | Application extens | 13 KB       |                | Collapse Ment        |
| <b>.</b>                                                                                                    | webserver                       | api-ms-win-cit-locale-II-I-0.00             | 06/12/2024 05:27     | Application extens | 12 NB       |                |                      |
|                                                                                                    | - HONGHON                       | api-ms-win-ct-multibute-II-1-0 dll          | 06/12/2024 05/27     | Application extens | 20.68       |                | Setting              |
| logo.bmp                                                                                                    | OneDrive                        | api-mi-win-cit-multuyte-ri-rotal            | 06/12/2024 05/27     | Application extens | 65 KB       |                |                      |
|                                                                                                    | OneDrive - Personal             | api-ms-win-crt-process-I1-1-0.dll           | 06/12/2024 05:27     | Application extens | 13 KB       |                | UAC screens captures |
|                                                                                                    |                                 | api-ms-win-crt-runtime-I1-1-0.dll           | 06/12/2024 05:27     | Application extens | 16 KB       |                | 1                    |
| 10.                                                                                                    | This PC                         | api-ms-win-crt-stdio-I1-1-0.dll             | 06/12/2024 05:27     | Application extens | 18 KB       |                |                      |
| 100                                                                                                    | 3D Objects                      | api-ms-win-crt-string-I1-1-0.dll            | 06/12/2024 05:27     | Application extens |             |                | Display              |
| desktoplini                                                                                                    | desktop                         | api-ms-win-crt-time-I1-1-0.dll              | 06/12/2024 05:27     | Application extens |             |                |                      |
| _                                                                                                    | Documents                       | api-ms-win-crt-utility-I1-1-0.dll           | 06/12/2024 05:27     | Application extens |             |                | Start recording      |
|                                                                                                    | 277 items   1 item selected 6.0 | 27VD 1                                      |                      |                    |             |                |                      |
|                                                                                                    | strated of a                    |                                             |                      |                    |             |                | Taka assessed        |
| Client-02.c                                                                                                    |                                 |                                             |                      |                    |             |                | Take screenshot      |
|                                                                                                    |                                 |                                             |                      |                    |             |                |                      |
|                                                                                                    |                                 |                                             |                      |                    |             |                | Actions              |
| 25                                                                                                    |                                 |                                             |                      |                    |             |                |                      |
| umadmin:5                                                                                                    |                                 |                                             |                      |                    |             |                | Show remote computer |
| The second second second second second second second second second second second second second second second se |                                 |                                             |                      |                    |             |                | information          |
|                                                                                                    |                                 |                                             |                      |                    |             |                |                      |
|                                                                                                    |                                 |                                             |                      |                    |             |                |                      |

TSplus Remote Support بدء عند التجريبية النسخة تبدأ يومًا. 15لمدة الميزات كاملة مجانية تجريبية كنسخة متاح TSplus Remote Support. اكتشافك أثناء تقنية مساعدة لأي ي<u>نا اتصل</u>في تتردد لا بُعد. عن جلسة أول

#### شاشتك شارك

🔒 TSplus Remote Suppo

لبدء الدعم وكلاء يحتاجها التي المرور وكلمة المعرف على يحتوي اليسار على الموجود القسم **شاشتك شارك** ال الاتصال معلومات مشاركة النهائيين المستخدمين على الزر يسهل **الوصول تفاصيل نسخ** بُعد. عن دعم جلسة الدعم. وكيل مع بهم الخاصة

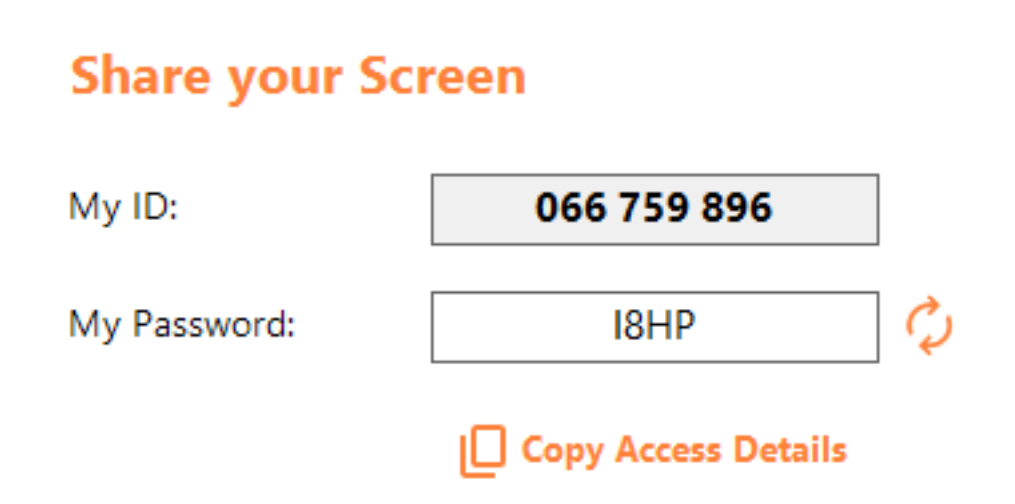

شاشتك. مشاركة حول المعلومات من لمزيد <u>شاشتك شارك</u>الوثائق قسم إلى الرجوع يرجى

# نقرات بضع في ابدأ النهائيين: للمستخدمين

#### شاشتك شارك

بتشغيل قم بُعد، عن الدعم وكيل مع شاشتك لمشاركة TSplus-RemoteSupport.exe جهاز على Windows بك. الخاص

يتم أن يجب النهائيين. للمستخدمين مخصصة TSplus Remote Support من Liteالنسخة أن ملاحظة يرجى ( <u>بُعد عن الدعم تخصيص )</u>انظر بُعد عن دعم وكيل بواسطة توفيرها

واجهة سيظهر للتنفيذ، القابل الملف تشغيل عند النهائي. المستخدم قبل من تكوين أو تثبيت أي يتطلب لا بُعد عن دعم وقت. أي في النهائي المستخدم قبل من المرور كلمة تغيير يمكن مرور. وكلمة معرفًا يوفر الخفيفة. المستخدم

| 🔒 TSplus Remote Support | _                   |     | × |
|-------------------------|---------------------|-----|---|
|                         | ESUPPC              | RT  | : |
| Share your Scr          | reen                |     |   |
| My ID:                  | 066 759 896         |     |   |
| My Password:            | 0UHC                | ] Ø |   |
|                         | Copy Access Details |     |   |
|                         |                     |     |   |
| Secure connection ready |                     |     |   |

اتصالاتك تكون أن بمجرد الأخضر باللون اليسار أسفل في النقطة ستضيء الإنترنت. إلى الوصول إلى ستحتاج جاهزة.

جهاز في بُعد عن التحكم لإقامة إليها يحتاجون بك. الخاص بُعد عن الدعم وكيل إلى المرور وكلمة معرفك أرسل بك. الخاص الكمبيوتر

زر. الوصول تفاصيل نسخ الـ مع معلوماتك نسخ بسهولة يمكنك

ستظهر الاتصال، بمجرد الاتصال. لإنشاء بك الخاصة المرور وكلمة المستخدم معرف بُعد عن الدعم وكيل سيستخدم بُعد عن الدعم وكيل مع التواصل يمكنك النافذة، هذه مع شاشتك. على TSplus Remote Supportدردشة نافذة بك. الخاص

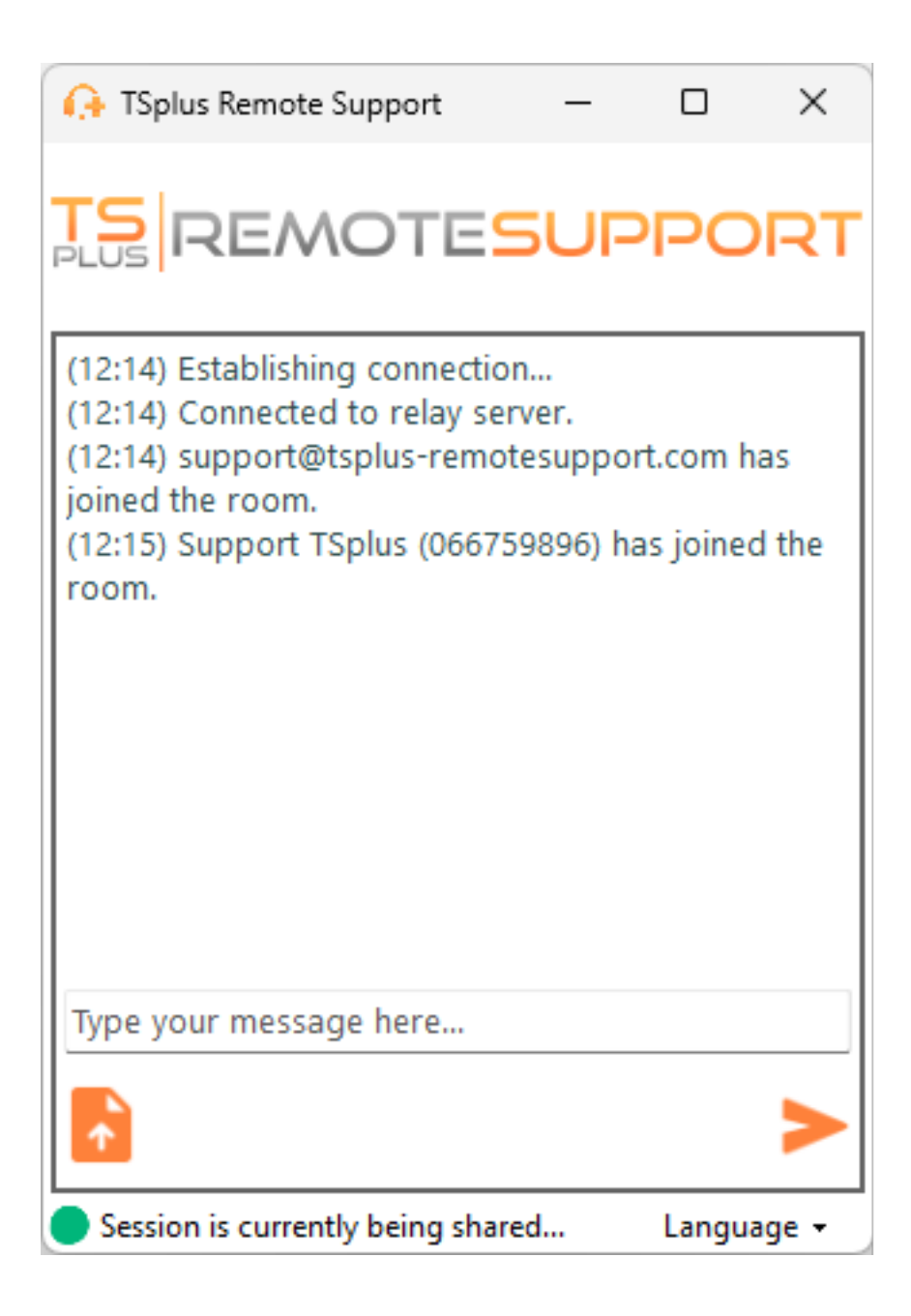

النهائي. المستخدم وكمبيوتر الكمبيوتر وكيل بين الملفات مشاركة أيضًا الدردشة نافذة تتيح

بُعد. عن الدعم جلسة إنهاء إلى سيؤدي الدردشة صندوق إغلاق أن ملاحظة يرجى

### بك الخاصة المرور كلمة غير

على النقر أو اختيارك، من جديدة مرور كلمة إدخال سوى عليك ما وقت. أي في بك الخاصة المرور كلمة تغيير يمكنك تلقائيًا. جديدة مرور كلمة لإنشاء زر **تحديث** 

| 🔒 TSplus Remote Support | _                   |    | × |
|-------------------------|---------------------|----|---|
|                         | ESUPPC              | RT | : |
| Share your Sci          | reen                |    |   |
| My ID:                  | 066 759 896         |    |   |
| My Password:            | 2QEY                | Q  |   |
|                         | Copy Access Details |    |   |
|                         |                     |    |   |
| Secure connection ready |                     |    |   |

# تكوينك لحفظ سجل

لاستخدام إلزاميًا ليس التسجيل بينما Remote Support لاستخدام إلزاميًا ليس التسجيل بينما مختلفة. كمبيوتر أجهزة من تكوينك استرداد التسجيل

#### حساب إنشاء

| 🕒 TSplus Remote Support   |            |           |            | – 🗆 X                                 |
|---------------------------|------------|-----------|------------|---------------------------------------|
|                           | TESU       | PPORT     |            | Log in / Register / Edit Display Name |
|                           | Sessions   | Computers | Advanced   | License                               |
| Share your S              | creen      |           | Remote C   | omputer Access                        |
| My ID:                    | 066 759    | 896       | Remote ID: | ~                                     |
| My Password:              | A7U4       | ¢.        | Mode:      | ₽ Remote Control                      |
|                           | Copy Acces | s Details |            | Connect                               |
| • Secure connection ready |            |           |            |                                       |

للتسجيل: اليمنى العلوية الزاوية في زر سجل على انقر

| 🕞 TSplus Remote Support                     |              |                           |                         |                   | -        |           | ×    |
|---------------------------------------------|--------------|---------------------------|-------------------------|-------------------|----------|-----------|------|
|                                             | TESUF        | PPORT                     |                         | Log in / Register | / Edit E | )isplay N | lame |
|                                             | Sessions     | Computers                 | Advanced                | License           |          |           |      |
|                                             |              | Log in                    | Register                |                   |          |           |      |
|                                             | Email:       |                           |                         |                   |          |           |      |
|                                             | Password:    |                           |                         | 0                 |          |           |      |
|                                             | Display Name | :                         |                         |                   |          |           |      |
|                                             |              | 🗌 I have a sub            | oscription key          |                   |          |           |      |
|                                             |              | Regi<br>Already have an a | ster<br>account? Log in |                   |          |           |      |
| <ul> <li>Secure connection ready</li> </ul> |              |                           |                         |                   |          |           |      |

- **الإلكتروني البريد عنوان** بياناتك أدخل .1
- آمنة مرور كلمة اختر .2
- الاشتراك مفتاح حقل في وأدخله الاختيار مربع حدد **اشتراك مفتاح لدي** من تحقق اشتراك، مفتاح لديك كان إذا .3 باشتراكك حسابك لربط

حسابك إلى الدخول تسجيل

اليمنى: العلوية الزاوية في زر **الدخول تسجيل** على انقر

| 🚱 TSplus Remote Support                     |            |           |            | – 🗆 X                                 |
|---------------------------------------------|------------|-----------|------------|---------------------------------------|
|                                             | TESU       | PPORT     |            | Log in / Register / Edit Display Name |
|                                             | Sessions   | Computers | Advanced   | License                               |
| Share your S                                | creen      |           | Remote C   | omputer Access                        |
| My ID:                                      | 066 759    | 896       | Remote ID: | ~                                     |
| My Password:                                | MF73       | ¢         | Mode:      | ₽ Remote Control                      |
|                                             | Copy Acces | s Details |            | Connect                               |
| <ul> <li>Secure connection ready</li> </ul> |            | I         |            |                                       |

| 🚱 TSplus Remote Support                     |           |                 |               | - 0 X                                 |
|---------------------------------------------|-----------|-----------------|---------------|---------------------------------------|
|                                             | TESU      | PORT            |               | Log in / Register / Edit Display Name |
|                                             | Sessions  | Computers       | Advanced      | License                               |
|                                             | -         | Log in          | Register      |                                       |
|                                             | Email:    |                 |               |                                       |
|                                             | Password: |                 |               | 0                                     |
|                                             |           | Forgot pa       | assword?      |                                       |
|                                             |           | Log             | in 🛛          |                                       |
|                                             |           | No account yet? | Register here |                                       |
| <ul> <li>Secure connection ready</li> </ul> |           |                 |               |                                       |

حسابك. إلى الدخول لتسجيل المرور وكلمة الإلكتروني بريدك أدخل

#### بك الخاصة المرور كلمة استرجع

رابط. المرور؟ كلمة نسيت على انقر بك، الخاصة المرور كلمة نسيت إذا

| 🚱 TSplus Remote Support                     |             |           |          | – 🗆 X                                 |
|---------------------------------------------|-------------|-----------|----------|---------------------------------------|
|                                             | TESU        | PPORT     |          | Log in / Register / Edit Display Name |
|                                             | Sessions    | Computers | Advanced | License                               |
|                                             |             |           |          |                                       |
|                                             |             | Forgot pa | ssword?  |                                       |
|                                             | Email:      |           |          | Send reset password token             |
|                                             | Token recei | ved       |          |                                       |
|                                             | New passw   | ord       |          |                                       |
|                                             | Confirm pa  | ssword    |          |                                       |
|                                             |             | Change pa | assword  |                                       |
| <ul> <li>Secure connection ready</li> </ul> |             |           |          |                                       |

رمز. على يحتوي إلكترونيًا بريدًا ستتلقى زر. **المرور كلمة تعيين إعادة رمز إرسال** على وانقر الإلكتروني بريدك أدخل للتأكيد. أخرى مرة الجديدة المرور كلمة أدخل جديدة. مرور كلمة واختر المستلم الرمز أدخل

# الجلسة سجلات مراجعة

القسم. التقارير الـ في للمراجعة متاحة وتكون بُعد عن الدعم جلسات تُسجل

### الاتصال على عامة نظرة

| 욙 TSplus Remote Support                  |     |                     |               |                    |                  | _                |     | ×  |
|------------------------------------------|-----|---------------------|---------------|--------------------|------------------|------------------|-----|----|
|                                          | DTE | SUPPO               | RT            |                    | support@tsplus-r | remotesupport.co | m 😩 | [→ |
| Sessio                                   | ns  | Computers           | Admin         | istration          | Advanced         | License          |     |    |
| General                                  |     | Subscription conne  | ections overv | iew                |                  |                  |     |    |
| Unattended                               |     |                     |               | in the last 7 days | in the la        | st 30 days       |     |    |
|                                          |     | Connection time:    |               | 4:06:48            | 4:0              | 06:48            |     |    |
| Reporting                                |     | Number of sessions: |               | 99                 | 9                | 99               |     |    |
| Computer<br>Information<br>Customization |     |                     |               |                    | A                | ccess full repo  | rt  |    |
| Secure connection ready                  | ,   |                     |               |                    |                  |                  |     |    |

باشتراكك. المرتبطة الفريق جلسات أو جلساتك عن عامة لمحة القسم هذه لك تقدم

يومًا. 30و 7لآخر الجلسات وعدد الاتصال وقت إجمالي على العثور يمكنك

جلساتك. حول تفاصيل تمنحك جديدة نافذة الزر يفتح **الكامل التقرير إلى الوصول** ال

کامل تقریر

| nections report                  |                     |                     |          |             |           |
|----------------------------------|---------------------|---------------------|----------|-------------|-----------|
| range:                           |                     |                     |          |             |           |
| 1/2024 ~ - 10/12/2024 ~          |                     |                     |          |             | Export to |
| User(s)                          | Started at          | Ended at            | Duration | Computer    | Comment   |
| upport@tsplus-remotesupport.com  | 10/12/2024<br>08:14 | 10/12/2024<br>08:38 | 0:24:12  | 482 815 085 | 1         |
| upport@tsplus-remotesupport.com  | 09/12/2024<br>19:49 | 09/12/2024<br>19:56 | 0:07:00  | 482 815 085 | 1         |
| upport@tsplus-remotesupport.com  | 09/12/2024<br>16:16 | 09/12/2024<br>16:17 | 0:00:42  | 151 035 816 | ø         |
| upport@tsplus-remotesupport.com  | 09/12/2024<br>16:14 | 09/12/2024<br>16:16 | 0:02:06  | 151 035 816 | ø         |
| support@tsplus-remotesupport.com | 09/12/2024<br>16:14 | 09/12/2024<br>16:14 | 0:00:06  | 151 035 816 | ø         |
| upport@tsplus-remotesupport.com  | 09/12/2024<br>16:12 | 09/12/2024<br>16:14 | 0:01:48  | 151 035 816 | 1         |
| upport@tsplus-remotesupport.com  | 09/12/2024<br>16:04 | 09/12/2024<br>16:04 | 0:00:42  | 106 959 687 | 1         |
| upport@tsplus-remotesupport.com  | 09/12/2024<br>15:29 | 09/12/2024<br>15:33 | 0:04:30  | 106 959 687 | 1         |
| upport@tsplus-remotesupport.com  | 09/12/2024<br>15:28 | 09/12/2024<br>15:28 | 0:00:00  | 106 959 687 | 1         |
| upport@tsplus-remotesupport.com  | 09/12/2024<br>15:28 | 09/12/2024<br>15:28 | 0:00:00  | 106 959 687 | ø         |

منها: كل حول وتفاصيل جلساتك بجميع قائمة رؤية يمكنك هنا

- الجلسة، نفس في متصلين مستخدمين عدة هناك كان إذا بالجلسة. المتصلين للمستخدمين معرف أو اسم ال
   مستخدم. كل باتصال المرتبطة التفاصيل لرؤية الزر هذا على انقر الأيسر. العمود في الزر سيظهر + فإن
- جلسة الانتهاء وقت و ابدأ ال •
- جلسة **المدة إجمالي** ال •
- الاتصال إنشاء تم معه الجهاز معرف ال
- الجلسة حول تعليق إضافة يمكنك •

زر. CSV**إلى تصدير** الـ باستخدام csvإلى التقرير تصدير يمكن

. **صفحة لكل الجلسات عدد** الـ و تقريرك في المعروضة الجلسات **التاريخ نطاق** اختيار يمكنك

# RDPجلسة داخل شارك

### مصغرة RDPجلسة داخل المشاركة في الاستمرار كيفية

الشاشة. عرض عن تتوقف ،RDPجلسة تصغير بمجرد افتراضي، بشكل RDP، الشاشة. عرض عن تتوقف ، الشاشة في التحكم من شخص أي سيمنع تقليصه فإن ،RDPجلسة في بُعد عن الدعم عميل بدء عند لذلك، نتيجة أخرى. مرة تكبيره يتم حتى

الخطوات: هذه اتباع إلى ستحتاج مصغرة، RDPجلسة كانت إذا حتى الشاشة في بالتحكم للسماح

- نفسها. RDPجلسة إلى بالإضافة فيها تتواجد التي RDPجلسة في بُعد عن الدعم عميل أغلق :1الخطوة
- . <u>هنا</u> المتاح هذا التسجيل ملف وتشغيل بتنزيل قم بك، الخاص العمل جهاز على :2الخطوة في **تصغيره عند المكتب سطح إخفاء** التسجيل مفتاح DWORD الـ ينشئ سوف . 1 القيمة وحدد HKEY\_CURRENT\_USER\Software\Microsoft\Terminal Server Client
- الدعم عميل ابدأ ثم فيها، الشاشة مشاركة تريد جديدة RDPجلسة افتح بك، الخاص العمل جهاز على :3الخطوة RDP.جلسة داخل بُعد عن

.RDPجلسة شاشة في حاليًا يتحكم الذي الشخص في التدخل دون المشتركة RDPجلسة تقليل من الآن ستتمكن

# الخاص برنامجك في بُعد عن الدعم تضمين

بُعد عن مساعدة أضف البرمجية، التعليمات من سطور بضع مع الخاص: برنامجك في بُعد عن الدعم بتضمين قم عملائك. تجربة وحسّن منتجك إلى واحدة بنقرة

### عامة نظرة

فقط: خطوات بضع برنامجك إلى TSplus Remote Support|ضافة تتطلب

- JTSplus Remote Support مخصص عميل ملف إنشاء .1
- برنامجك مع الملف هذا وزع .2
- بُعد عن المساعدة إلى المستخدم يحتاج عندما الملف هذا نفذ .3

# TSplus Remote Supportل مخصص عميل ملف إنشاء

الخفيف". "وضع تختار وأن <u>الخاص وشعارك شركتك باسم TSplus Remote Support تخصيص ب</u> بالبدء نوصي

يكون أن يضمن هذا TSplus Remote Support يكون أن يضمن هذا التجارية. وعلامتك اسمك وعرض عميلك،

## برنامجك مع المخصص العميل ملف وزع

عليك يجب ،("custom-remote-support.exe")مثال: بك الخاص المخصص التنفيذ ملف بإنشاء تقوم أن بمجرد برنامجك. مع التنفيذي الملف هذا توزيع

برنامجك في خارجي كمورد تضمينه أو بك، الخاص الإعداد تكوين في جديد كملف إضافته ذلك يتطلب عام، بشكل الخاص.

عميلك. قرص على متاحًا بُعد عن الدعم عميل تنفيذ ملف يكون برنامجك، تحديث تثبيت/بعد أنه النتيجة تكون أن يجب

# المساعدة إلى المستخدم يحتاج عندما المخصص العميل نفذ بُعد عن
الملف. تنفيذ سيتم عليه، النقر وعند بك، الخاصة المستخدم واجهة في رابطًا أو قائمة إدخال أو زرًا أضف أخيرًا،

على بك. الخاصة التطوير تكنولوجيا بيئة/على اعتمادًا الشيفرة، من سطور بضع فقط يتطلب أن يجب الملف تنفيذ على بيل

System.Diagnostics.Process.Start("custom-remote-support.exe", "", );

# الجديدة، الجلسات تنبيهات إحكامًا، أكثر تكامل التطوير، دعم إضافية… ميزات

دمج في النجاح في مساعدتك إلى ونتطلع ذلك يعنيه ما نعرف نحن بأنفسنا. برامج مطورو نحن Support الخاص. برنامجك في Support

أو بُعد، عن دعم جلسة عميل بدأ كلما تنبيهات لتلقي webhookتكوين أو الميزات، طلبات مناقشة في ترغب كنت إذا بنا الاتصال يرجى الخاص: برنامجك في TSplus Remote Support لدمج مطورينا من دعم على الحصول ببساطة TSplus تكامل بشأن لدينا التطوير فريق مع التواصل في ترغب أنك تحديد يرجى support@tsplus.net على Remote Support.

## (2FA)الثنائية المصادقة

اشتراكنا. لمستخدمي الثنائية المصادقة تقديم تم

### عامة نظرة

ما شخص لدى كان لو حتى مستخدميك جلسة إلى الوصول يمنع و الأمان من إضافية طبقة الثنائية المصادقة تضيف . بهم الخاصة المرور بكلمة معرفته

الأمان: من أعلى مستوى لتحقيق مختلفين عاملين من مجموعة استخدام يتم

1. . **مرور کلمة** يعرفونه، شيء

2.

. مثبت. مصادقة تطبيق مع -الذكي الهاتف مثل -جهاز أ لديهم، شيء

المنصات: من واسعة مجموعة عبر متاحة التطبيقات هذه للمتابعة. التالية المصادقة تطبيقات أحد استخدام يمكنك

Authy

مصادق جوجل\_

<u>مصادق مايكروسوفت \_</u>

المتاح التحقق ورمز المرور كلمة إلى سيحتاج البعيدة، جلسته إلى الدخول بتسجيل المستخدم فيها يقوم مرة كل في أي في الدخول بتسجيل لها أو له للسماح تحقق رمز المصادقة تطبيق ستعرض تكوينه، بمجرد المحمول. هاتفه من بالإنترنت. متصل غير جهازه كان إذا حتى يعمل وقت.

الفردي. للاستخدام فهي وبالتالي الوقت(، على تعتمد واحدة لمرة مرور )كلمة **TOTPهي المولدة 2FAرموز** ال

خلال من 2FAرمز استخدام ثم سرقة يمنع هذا بالفعل. استخدامه تم الذي 2FAرمز استخدام إعادة يمكن لا لذلك، رمزه. إدخاله أثناء المستخدم مراقبة

## الإدارية التحكم وحدة فتح

اشتراكك. عن مسؤولاً تكون أن يجب "الإدارة". قائمة على انقر الإدارية، التحكم وحدة إلى للوصول أولاً،

| 욙 TSplus Remote Support                     |                     |          |                        |                         | -                   |         | ×       |
|---------------------------------------------|---------------------|----------|------------------------|-------------------------|---------------------|---------|---------|
| TS REMOTESUPPORT                            |                     |          |                        | support@tsplus-r        | emotesupport.co     | m 😩     | [→      |
| Sessions                                    | Computers           | Admi     | nistration             | Advanced                | License             |         |         |
| Share your Screen                           |                     |          | Remot                  | te Computer A           | ccess               |         |         |
| My ID:                                      | 066 759 896         |          | Remote II              | D:                      | ~                   | ·       |         |
| My Password:                                | APAS                | ¢        | Mode:                  | <b>₽</b> Rem            | ote Control 🕨       |         |         |
|                                             | Copy Access Details |          |                        | c                       | onnect              |         |         |
| <ul> <li>Secure connection ready</li> </ul> |                     | Your sub | scription is active ar | nd allows remote contro | ol for 5 concurrent | connect | ion(s). |

# أمان

الدخول تسجيل من الاشتراك لنفس معين مستخدم كل سيتمكن الأمان، التبويب علامة في 2FAتفعيل خلال من باستخدام.

| 🕞 TSplus Remote Support - Administration Console                                                                               | — 🗆               |
|----------------------------------------------------------------------------------------------------|-------------------|
|                                                                                                    |                   |
| Users Computers Permissions Security Integration Logout                                                                        |                   |
|                                                                                                    |                   |
| Restrict computer access                                                                                                    |                   |
| This option enhance security by restricting computer access to users assigned to the same subscription.                        |                   |
| Restrict computer access to subscription members only                                                                          |                   |
|                                                                                                    |                   |
| Limit subscription access                                                                                                    |                   |
| This option will prevent external users from attaching on this subscription key.                                               |                   |
| Limit subscription access to configured users only                                                                             |                   |
|                                                                                                    |                   |
| Two Factor Authentication                                                                                                    |                   |
| ✓ Enable 2FA                                                                                                    |                   |
| This option set the period of time a code obtained by a mail or via 25A app will be valid. Once this limit evolves, the 25A or | da will no longar |
| be accepted and users will need to request a new one.                                                                          | de will no longer |
| 5 Code lifespan (in minutes). Default is 5.                                                                                    |                   |
| This option set the period of time a user will be asked to signin again using 2FA after this time since last login.            |                   |
|                                                                                                    |                   |
| Gonnection lifespan (in hours). Default is 96.                                                                                 |                   |

## الثنائية المصادقة باستخدام الدخول تسجيل

تكوين على قادرًا سيكون المرور، وكلمة المستخدم اسم باستخدام الدخول بتسجيل المستخدم يقوم أن بمجرد الإلكتروني. البريد أو التطبيق عبر المتاحين، المزودين أحد باستخدام

| Click to configure your authentication app         |                                                  |  |  |  |
|----------------------------------------------------|--------------------------------------------------|--|--|--|
| Click to receive your verification code via e-mail |                                                  |  |  |  |
|                                                    |                                                  |  |  |  |
| ′alidate your<br>FA app                            | verification code obtained by e-mail or via your |  |  |  |

## الوقت تزامن

أن يجب السبب لهذا الوقت. في متزامنين العميل وتطبيق Remote Supportخادم من كل يكون أن 2FAيتطلب الوقت. مزامنة على العميل أجهزة تحتوي

اً بُعد. عن الدعم خادم بواسطة الطلب هذا رفض يتم فقد متزامنين، غير ووقته تاريخ جهاز من مصادقة طلب جاء إذا

.UTC بتوقيت يتعلق والخادم الجهاز بين المعلومات تحقق

قسم في Two-Factor Authentication، الرمز، صلاحية فترة لإدارة المعامل استخدام يتم **الشيفرة عمر** الـ ,yuo-Factor Authentication بالدقائق.

| 🚱 TSplus Remote Support - Administration Console                                                                            | _                 |      | × |
|----------------------------------------------------------------------------------------------------|-------------------|------|---|
|                                                                                                    |                   |      |   |
| Users Computers Permissions Security Integration Logou                                                                      | t                 |      |   |
|                                                                                                    |                   |      |   |
| Restrict computer access                                                                                                    |                   |      |   |
| This option enhance security by restricting computer access to users assigned to the same subscription.                     |                   |      |   |
| Restrict computer access to subscription members only                                                                       |                   |      |   |
|                                                                                                    |                   |      |   |
| Limit subscription access                                                                                                   |                   |      |   |
| This option will prevent external users from attaching on this subscription key.                                            |                   |      |   |
| □ Limit subscription access to configured users only                                                                        |                   |      |   |
|                                                                                                    |                   |      |   |
| Two Factor Authentication                                                                                                   |                   |      |   |
| ✓ Enable 2FA                                                                                                    |                   |      |   |
| This option set the period of time a code obtained by e-mail or via 2FA app will be valid. Once this limit expires, the 2FA | A code will no lo | nger |   |
| be accepted and users will need to request a new one.                                                                       |                   |      |   |
| 5 Code lifespan (in minutes). Default is 5.                                                                                 |                   |      |   |
| This option set the period of time a user will be asked to signin again using 2FA after this time since last login.         |                   |      |   |
| 96 Connection lifespan (in hours). Default is 96.                                                                           |                   |      |   |
|                                                                                                    |                   |      |   |

### الأخيرة الجلسة منذ صلاحية

المستخدم من سيُطلب الزمنية، الفترة هذه انقضاء بعد بالساعات. 2FAجلسة مدة تحديد لك يتيح **الاتصال مدة** ال كمبيوتر. بجهاز الاتصال في يرغب كان إذا 2FAباستخدام أخرى مرة الدخول تسجيل

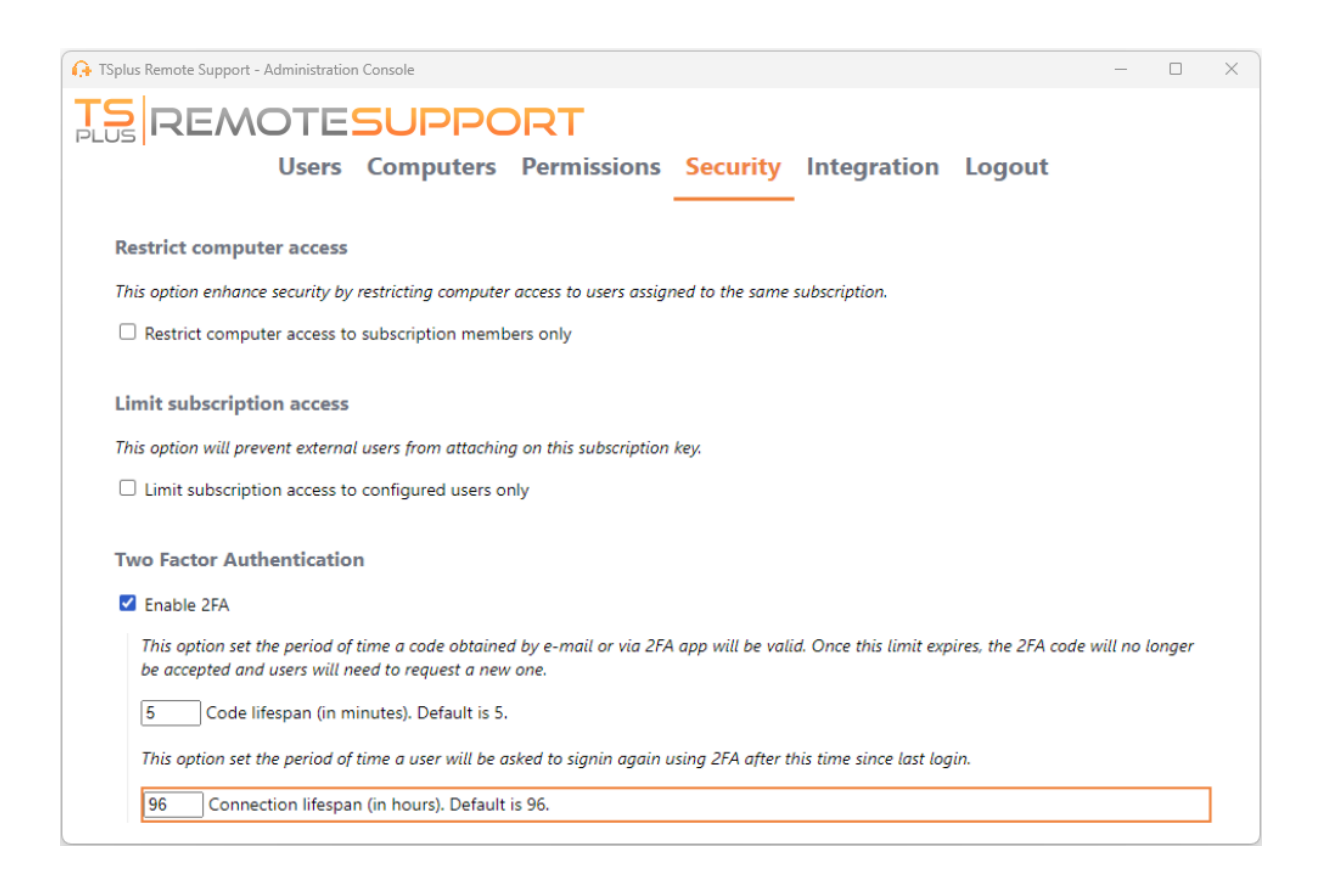

# المراقب غير الوصول تمكين

التواجد إلى الحاجة ودون وقت أي في متاحة لتكون البعيدة الكمبيوتر أجهزة تكوين النهائيين للمستخدمين يمكن أمامها.

النهائيين: المستخدمين على يجب بهم، الخاص الكمبيوتر جهاز إلى المراقب غير الوصول أمان على للحفاظ

- للسماح ساريًا سيظل <u>الجلسة التبويب علامة</u> الـ في الرئيسية المرور )كلمة المراقب غير للوصول مرور كلمة اختر المؤقت بالوصول
- زر المراقب غير الوصول تمكين على انقر •

| Gr TSplus Remote Support - v.3.30.418.1751         −         × |                     |                   |                         |                   |                      |        |          |  |  |
|----------------------------------------------------------------|---------------------|-------------------|-------------------------|-------------------|----------------------|--------|----------|--|--|
| PLUS REMOTESUPPORT admin@tsplus.net (2) [-                     |                     |                   |                         |                   |                      |        | [→       |  |  |
|                                                                | Sessions Com        | puters            | Advanced                | License           |                      |        |          |  |  |
| General                                                        | • Your computer w   | ill be accessible | at anytime once start   | ted.              |                      |        |          |  |  |
| Unattended                                                     | Password:           |                   |                         | 0                 |                      |        |          |  |  |
| Reporting                                                      | Enable Unatto       | ended Access      |                         |                   |                      |        |          |  |  |
| Computer<br>Information                                        | 🕑 Enable wake-on-la | an 🚺              |                         |                   |                      |        |          |  |  |
| Customization                                                  |                     |                   |                         |                   |                      |        |          |  |  |
| <ul> <li>Secure connection ready</li> </ul>                    |                     | Your subscrip     | tion is active and allo | ows remote contro | ol for 50 concurrent | connec | tion(s). |  |  |

الدعم. وكلاء مع المراقب غير الوصول مرور وكلمة بُعد عن دعمهم معرف ذلك بعد النهائيون المستخدمون يشارك

وقت. أي في المرور كلمة تغيير أو المراقب غير الوصول تعطيل النهائيين للمستخدمين يمكن

المسؤول. صلاحيات المراقب غير الوصول تمكين يتطلب مهم:

# الأوامر سطر استخدام

الإداري. الأوامر موجه في الأوامر سطر باستخدام مباشرة المراقب غير الوصول تكوين أيضًا يمكن

```
بمسافة(: الوسائط فصل )يجب يلي كما هي استخدامها يجب التي الوسائط
```

مراقب غير-تمكين-/

- ۔ المراقب غير الكمبيوتر مرور كلمة بالفعل. تكوينها تم إذا اختيارية المراقبة غير المرور كلمة
- إنشاؤه[ سيتم-الذي-الكمبيوتر-اسم-]الإدخال-الكمبيوتر اسم
- الكمبيوتر[ إدخال لمالك الإلكتروني ]البريد owner-email/

•

الكمبيوتر[ إدخال فيه سيكون الذي المجلد ]اسم المجلد اسم-/ المحدد. للمالك ومتاحة موجودًا المجلد يكون أن يجب عليه العثور تم مجلد أول استخدام فسيتم الاسم، بنفس متعددة مجلدات هناك كانت إذا

المرور بكلمة المراقب غير الوصول لتمكين كامل: مثال

"myoverlynotcomplicatedbutlongpasswordsothatnoonefindit" ـ "بالمستخدم وربطه الحالي الكمبيوتر لجهاز john.doe@mycompany.com ، ، المجلد في جون" "كمبيوتر باسم جديد كمبيوتر إدخال إنشاء إلى سيؤدي مما استخدام: يمكنك المراقبة" غير "الكمبيوترات

RemoteSupport.exe /enable-unattended /unattended-password "myoverlynotcomplicatedbutlongpasswordsothatnoonefindit" /computer-name "John computer" / owner-email "john.doe@mycompany.com" /folder-name "MyCompany computers"

# الشبكة على استيقاظ

إلى الحاجة ودون وقت أي في التشغيل قيد لتكون البعيدة الكمبيوتر أجهزة تكوين النهائيين للمستخدمين يمكن عبر الاستيقاظ ميزة لتكون المراقب غير الوصول تمكين تم قد البعيدة الأجهزة هذه تكون أن يجب أمامها. التواجد متاحة. الشبكة

الواجهة: نفس على Wake-on-LANتمكين يمكنك المراقب، غير الوصول تمكين عند

| C TSplus Remote Support - v.3.30.418.1751   |             |                     |                              |                  |                   |          |            |  |
|---------------------------------------------|-------------|---------------------|------------------------------|------------------|-------------------|----------|------------|--|
| TS REMOTESUPPORT admin@tsplus.net (2)       |             |                     |                              |                  |                   |          | ) [→       |  |
|                                             | Sessions    | Computers           | Advanced                     | License          |                   |          |            |  |
| General                                     | • Your com  | puter is accessible | at anytime once started.     |                  |                   |          |            |  |
| Unattended                                  | Password:   |                     | •••••                        | 0                |                   |          |            |  |
| Reporting                                   | Disable     | Unattended Ac       | cess                         |                  |                   |          |            |  |
| Computer<br>Information                     | 🕑 Enable wa | ke-on-lan           |                              |                  |                   |          |            |  |
| Customization                               |             |                     |                              |                  |                   |          |            |  |
| <ul> <li>Secure connection ready</li> </ul> |             | Your sub            | scription is active and allo | ws remote contro | ol for 50 concurr | ent conn | ection(s). |  |

المستهدف: الكمبيوتر على Wake-on-Lan يعمل لكي متطلبات عدة هناك

- طاقة بمصدر الكمبيوتر توصيل يجب •
- إيثرنت عبر بالإنترنت متصلاً الكمبيوتر يكون أن يجب •
- السبات السكون/وضع في وضعه أو صحيح بشكل تشغيله إيقاف تم قد الكمبيوتر يكون أن يجب •
- Wake-on-lanميزة الكمبيوتر في الشبكة بطاقة تدعم أن يجب •

الكمبيوتر هذا على Wake-On-Lanتكوين ذلك بعد يمكنك المتطلبات، هذه استيفاء تم إذا

## Wake-on-Lanتکوین

المستهدف: الكمبيوتر على Wake-on-lanلتكوين خطوات عدة هناك

### BIOSفي Wake-on-lanتمكين

لجهاز المصنعة الشركة قبل من المحدد المفتاح على واضغط الكمبيوتر تشغيل أعد ،BIOS|عدادات إلى للوصول إعداد أداة إلى للدخول (Delأو 10أو F2)عادةً بك الخاص الكمبيوتر]

من Wake-on-LAN"أو التشغيل" إيقاف من Wake-on-LAN"مثل ،Wake-on-LAN"أو التشغيل" إيقاف من Wake-on-LAN"من Make-on-LAN S5. إعداد أداة من واخرج التغييرات، واحفظ الإعداد، هذا بتمكين قم

.Wake-on-LANيعمل قد ولكن الإعداد، هذا على تحتوي لا الأم اللوحات بعض

#### الشبكة بطاقة تكوين

محول على تفعيله إلى تحتاج بك، الخاص الكمبيوتر لجهاز BIOSإعدادات في Wake-on-LANتمكين إلى بالإضافة بك. الخاص الشبكة

وانقر الشبكة"، "محولات فئة بتوسيع قم ابدأ(، قائمة في الأجهزة" "إدارة عن )ابحث الأجهزة إدارة افتح بذلك، للقيام بك. الخاص الشبكة محول على الأيمن الماوس بزر

لهذا "السماح بجوار المربع من وتحقق الطاقة"، "إدارة التبويب علامة على انقر السياق، قائمة من "خصائص" اختر الكمبيوتر." بإيقاظ سحرية لحزمة فقط و"السماح الكمبيوتر" بإيقاظ الجهاز

بك. الخاصة التغييرات لحفظ "موافق" انقر

### السريع التشغيل بدء تعطيل

الشبكة. عبر بُعد عن التشغيل مع تتداخل أن يمكن ويندوز في ميزة هو السريع البدء

أزرار تفعله ما "اختر على انقر التحكم، لوحة في الطاقة خيارات إلى انتقل السريع، التشغيل بدء تشغيل لإيقاف حاليًا". تتوفر لا التي الإعدادات "تغيير على انقر ثم الطاقة"،

السريع". التشغيل بدء "تشغيل خيار تحديد بإلغاء وقم الإيقاف" "إعدادات قسم إلى لأسفل بالتمرير قم

### الموجه بتكوين قم

التوجيه جهاز بتكوين قم الشبكة، نفس على آخر جهاز من بك الخاص الكمبيوتر جهاز إلى السحر حزمة لإرسال مرور بحركة للسماح بك الخاصWake-on-LAN.

كيفية حول تعليمات على للحصول الإنترنت عبر الوثائق أو بك الخاص التوجيه جهاز مستخدم دليل إلى الرجوع يرجى المنفذ. توجيه إعادة إعداد

عنوان إلى (9)عادةً منفذ على UDPمرور حركة بتحويل تقوم المنفذ لتحويل قاعدة إنشاء يتضمن هذا بك. الخاص الكمبيوتر بجهاز الخاصة الشبكة لبطاقة

## بعيد كمبيوتر بجهاز للاتصال Wake-on-Lanاستخدام

إيقاظه. تريد الذي الكمبيوتر على انقر القسم، **الكمبيوتر أجهزة** في

التالية: الشروط من يتحقق الكمبيوتر كان إذا

- حاليًا متصل غير الكمبيوتر •
- مفعل Wake-on-Lanو مراقب غير وصول لديه الكمبيوتر •
- متصلاً. فيها كان مرة آخر منذ للكمبيوتر العام Pاعنوان يتغير لم •

"استيقظ". زر ترى أن يجب المعطل، "الاتصال" زر من بدلاً

| G TSplus Remote Support - v.3.30.418.1751   |            |                             | - 🗆 X                                             |
|---------------------------------------------|------------|-----------------------------|---------------------------------------------------|
|                                             | PORT       |                             | admin@tsplus.net 😩 🕞                              |
| Sessions                                    | Computers  | Advanced                    | License                                           |
| Remote Computers Director                   | у          |                             |                                                   |
| <u>୍</u>                                    | 🧔 Refresh  | [] [] [] []                 | PC2 Customer1                                     |
| Africa                                      | -          |                             | ID: 000 000 002                                   |
| America                                     |            |                             | Password:                                         |
| Asia                                        |            |                             | Only available to me                              |
| Y Ci Europe                                 |            |                             |                                                   |
| Customer1                                   |            |                             | Custom note                                       |
| • 🛄 PC1 Customer1 -                         | shared     |                             |                                                   |
| PC2 Customer1                               |            |                             |                                                   |
| • Cô root                                   |            |                             | Computer offline Wake up                          |
| <ul> <li>Secure connection ready</li> </ul> | Your subsc | ription is active and allow | s remote control for 50 concurrent connection(s). |

بُعد. عن الدعم جلسة إلى والانضمام الكمبيوتر بدء انتظار في جديدة، نافذة يفتح النقر، عند

| G TSplus Remote Support - DELL_MAÏWENN | -                  |                      | ×          |
|----------------------------------------|--------------------|----------------------|------------|
| Please wait until a screen is shared   |                    |                      |            |
|                                        |                    |                      |            |
|                                        |                    |                      |            |
|                                        |                    |                      |            |
|                                        |                    |                      |            |
|                                        | Collar             | ose Menu             |            |
|                                        | ,                  | Settings             | ±          |
|                                        | Capture UA         | C screens            |            |
|                                        |                    | Display              | ( <b>=</b> |
|                                        | Start r            | recording            |            |
|                                        | Take sc            | reenshot             | 10         |
|                                        |                    | Actions              | - X        |
|                                        | Show remote of inf | computer<br>ormation | 0          |
|                                        | Sł                 | how Chat             |            |

# الأوامر سطر استخدام

موجه في الأوامر سطر باستخدام مباشرة Wake-On-LANوتعطيل تمكين أيضًا يمكن المراقب، غير الوصول مثل المتقدمة. الإعدادات في "Wake-On-LAN"مربع من التحقق من بدلاً الإداري، الأوامر

بمسافة(: الوسائط فصل )يجب يلي كما هي استخدامها يجب التي الوسائط

- الشبكة عبر-استيقاظ-تمكين-/ •
- الشبكة عبر-استيقاظ-تعطيل-/ •